# TUTORIELS

Recherche de séquences dans le NCBI ORFinder Recherche de séquences dans UniProt Recherche de séquences homologues par BLAST Alignement de séquences par Clustal Omega Choix de sites: Gblocks Construction d'arbres phylogénétiques avec IQ-Tree Edition d'arbres avec iTOL AlphaFold Protein Structure Database ColabFold – utilisation d'AlphaFold 2 Foldseek – recherche des structures similaires dans le AFDB

# http://www.ncbi.nlm.nih.gov/

| S NCBI Resources 🕑 How                                    | , To ⊙                              |                                      |                                 |                                                     |  |  |  |  |  |
|-----------------------------------------------------------|-------------------------------------|--------------------------------------|---------------------------------|-----------------------------------------------------|--|--|--|--|--|
| SNCBI<br>National Center for<br>Biotechnology Information | Databases 👻                         |                                      |                                 | Search                                              |  |  |  |  |  |
| NCBI Home                                                 | Welcome to NCBI                     |                                      |                                 | Popular Resources                                   |  |  |  |  |  |
| Resource List (A-Z)                                       | The National Center for Biotechnolo | ogy Information advances science and | d health by providing access to | PubMed                                              |  |  |  |  |  |
| All Resources                                             | biomedical and genomic informatio   | biomedical and genomic information.  |                                 |                                                     |  |  |  |  |  |
| Chemicals & Bioassays                                     | About the NCBI   Mission   Organ    | nization   NCBI News   Blog          |                                 | PubMed Central                                      |  |  |  |  |  |
| Data & Software                                           |                                     |                                      |                                 | PubMed Health                                       |  |  |  |  |  |
| DNA & RNA                                                 | Submit                              | Download                             | Learn                           | BLAST                                               |  |  |  |  |  |
| Domains & Structures                                      | Deposit data or manuscripts         | Transfer NCBI data to your           | Find help documents, attend a   | Nucleotide                                          |  |  |  |  |  |
| Genes & Expression                                        | into NCBI databases                 | computer                             | class or watch a tutorial       | Genome                                              |  |  |  |  |  |
| Genetics & Medicine                                       |                                     | -                                    |                                 | SNP                                                 |  |  |  |  |  |
| Genomes & Maps                                            |                                     |                                      |                                 | Gene                                                |  |  |  |  |  |
| Homology                                                  |                                     |                                      |                                 | Protein                                             |  |  |  |  |  |
| Literature                                                |                                     |                                      |                                 | PubChem                                             |  |  |  |  |  |
| Proteins                                                  |                                     |                                      |                                 |                                                     |  |  |  |  |  |
| Sequence Analysis                                         | Bayelon                             | Analyze                              | Pasaarah                        | NCBI Announcement                                   |  |  |  |  |  |
| Taxonomy                                                  |                                     |                                      |                                 | December 17th webinar:                              |  |  |  |  |  |
| Training & Tutorials                                      | libraries to build applications     | data analysis task                   | collaborative projects          | 1000 Genomes Project [                              |  |  |  |  |  |
| Variation                                                 |                                     |                                      |                                 | On Thursday December                                |  |  |  |  |  |
|                                                           |                                     | 3-86                                 | <u>*</u>                        | Registration open for Der<br>NCBI Minute: "New Face |  |  |  |  |  |

Registration open for De NCBI Minute: "New Face Search in dbGaP Provide

2

#### SNCBI Resources 🗹 How To 🗵

| earch NCBI d     | atabases   |                                                  |                    |         |                                                      |
|------------------|------------|--------------------------------------------------|--------------------|---------|------------------------------------------------------|
|                  | M          | rdC                                              |                    | Search  |                                                      |
| Results found in | 27 databas | ses for "YrdC"                                   |                    |         |                                                      |
| Literature       |            |                                                  | Genes              |         |                                                      |
| Books            | 1          | books and reports                                | EST                | 13      | expressed sequence tag sequences                     |
| MeSH             | 2          | ontology used for PubMed indexing                | Gene               | 4,764   | collected information about gene loci                |
| NLM Catalog      | 0          | books, journals and more in the NLM Collections  | GEO Data Sets      | 0       | functional genomics studies                          |
| PubMed           | 29         | scientific & medical abstracts/citations         | GEO Profiles       | 3,822   | gene expression and molecular abundance pr           |
| PubMed Central   | 137        | full-text journal articles                       | HomoloGene         | 1       | homologous gene sets for selected organisms          |
| Health           |            |                                                  | PopSet             | 4       | sequence sets from phylogenetic and populati studies |
| ClinVar          | 1          | human variations of clinical significance        | UniGene            | 29      | clusters of expressed transcripts                    |
| dbGaP            | 0          | genotype/phenotype interaction studies           | Proteins           |         |                                                      |
| GTR              | 1          | genetic testing registry                         |                    |         |                                                      |
| MedGen           | 0          | medical genetics literature and links            | Conserved Domains  | 4       | conserved protein domains                            |
| ОМІМ             | 1          | online mendelian inheritance in man              | Protein            | 104,816 | protein sequences                                    |
| PubMed Health    | 0          | clinical effectiveness, disease and drug reports | Protein Clusters   | 87      | sequence similarity-based protein clusters           |
| Genomes          |            |                                                  | Structure          | 34      | experimentally-determined biomolecular struct        |
| Assembly         | 0          | genome assembly information                      | Chemicals          |         |                                                      |
| BioProject       | 0          | biological projects providing data to NCBI       | BioSystems         | 151     | molecular pathways with links to genes, protein      |
| BioSample        | 0          | descriptions of biological source materials      | Dub Cham Dia Assau | 4       | chemicals                                            |
| Clone            | 1,195      | genomic and cDNA clones                          | Pubunem BioAssay   | I       | chemical information with structures information     |
| dbVar            | 60         | genome structural variation studies              | PubChem Compound   | 0       | links                                                |
| Genome           | 25         | genome sequencing projects by organism           | PubChem Substance  | 80      | deposited substance and chemical information         |

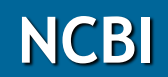

| S NCBI Resources 🗵                                                                     | How To 🕑                                                                            |                                                                                              |                                                                                                    |                                                                                                    |                                                     |               | Sig                                                                                                    | n in to NCBI |
|----------------------------------------------------------------------------------------|-------------------------------------------------------------------------------------|----------------------------------------------------------------------------------------------|----------------------------------------------------------------------------------------------------|----------------------------------------------------------------------------------------------------|-----------------------------------------------------|---------------|----------------------------------------------------------------------------------------------------|--------------|
| Gene                                                                                   | Gene                                                                                | ✓ YrdC<br>Create RSS                                                                         | Create alert Advanced                                                                                                    |                                                                                                    |                                                     |               | Search                                                                                                    | Help         |
| Gene sources<br>Genomic<br>Organelles<br>Plasmids<br>Categories                        |                                                                                     | Tabular - 20 per<br>Did you mean<br>Search Gene f                                            | page - Sort by Relevance -<br>YrdC as a gene symbol?<br>or <u>YrdC</u> as a symbol.                                                                                                    |                                                                                                    |                                                     | Send to: 🗸    | Hide<br>Filters: <u>Manage Filters</u><br>Results by taxon                                                                                                    | sidebar >>   |
| Alternatively spliced<br>Annotated genes<br>Non-coding<br>Protein-coding<br>Pseudogene | Search results Items: 1 to 20 of 2370 See also 2394 discontinued or replaced items. |                                                                                              |                                                                                                    |                                                                                                    | Prev Page 1 of 119 Next                             | > Last >>     | Iop Organisms <u>[1ree]</u><br>Metallosphaera sedula (14)<br>Homo sapiens (12)<br>Nicotiana tabacum (9)<br>Nicotiana sylvestris (8)<br>Streptomyces virginiae (7)<br>All other taxa (2320) |              |
| Sequence content<br>CCDS<br>Ensembl<br>RefSeq<br>RefSeqGene<br>Status                  | clear                                                                               | Name/Gene ID                                                                                 | Description<br>yrdC N6-threonylcarbamoyltransferase domain<br>containing [ <i>Homo sapiens</i> (human)]<br>yrdC domain containing (E.coli) [ <i>Mus musculus</i>                                                    | Location<br>Chromosome 1, NC_000001.11<br>(3780294237808193,<br>complement)<br>Chromosome 4, NC 000070.6 | Aliases<br>DRIP3, IRIP, SUA5<br>AV303379, BC023823, | MIM<br>612276 | More Find related data Database: Select                                                                                                    |              |
| ✓ Current<br>Chromosome locations<br>more                                              |                                                                                     | ID: 230734                                                                                   | (house mouse)]<br>yrdC N(6)-threonylcarbamoyltransferase domain<br>containing [ <i>Rattus norvegicus</i> (Norway rat)]                                                                                              | (124850759124855242)<br>Chromosome 5, NC_005104.4<br>(142845265142850110)                                | IRIP, ITIP<br>Isrip                                 |               | Find items                                                                                                    |              |
| Clear all<br>Show additional filters                                                   |                                                                                     | <ul> <li><u>yrdc</u></li> <li>ID: 797343</li> <li><u>yrdc</u></li> <li>ID: 548554</li> </ul> | yrdC N(6)-threonylcarbamoyltransferase domain<br>containing [ <i>Danio rerio</i> (zebrafish)]<br>yrdC N(6)-threonylcarbamoyltransferase domain<br>containing [ <i>Xenopus tropicalis</i> (tropical clawed<br>frog)] | Chromosome 16, NC_007127.6<br>(43536064361437)<br>Chromosome 2, NC_030678.1<br>(5789350157903444)        | zgc:162301<br>drip3, irip, sua5                     |               | Search details YrdC[All Fields] AND alive[prop]                                                                                                    |              |
|                                                                                        |                                                                                     | <b>YRDC</b><br>ID: 456764                                                                    | yrdC N6-threonylcarbamoyltransferase domain containing [ <i>Pan troglodytes</i> (chimpanzee)]                                                                                                    | Chromosome 1, NC_006468.4<br>(3717222837177593,<br>complement)                                           |                                                     |               | Search                                                                                                    |              |
|                                                                                        |                                                                                     | D: 419610                                                                                    | yrdC N6-threonylcarbamoyltransferase domain<br>containing [Gallus gallus (chicken)]                                                                                                    | Chromosome 23, NC_006110.4<br>(35710613573778)                                                           | null                                                |               | Recent activity                                                                                                    |              |

|                            | Numéro d'accession, ID                                                                               | Descriptif                                                     |                                   |        |
|----------------------------|----------------------------------------------------------------------------------------------------|----------------------------------------------------------------|-----------------------------------|--------|
| Name/Gene ID               | Description                                                                                          | Location                                                       | Aliases                           | MIM    |
| E <u>XRDC</u><br>ID: 79693 | yrdC N6-threonylcarbamoyltransferase domain containing [Homo sapiens (human)]                        | Chromosome 1, NC_000001.11<br>(3780294237808193,               | DRIP3, IRIP, SUA5                 | 612276 |
| D: 230734                  | yrdC domain containing (E.coli) [ <i>Mus musculus</i><br>(house mouse)]                              | Chromosome 4, NC_000070.6<br>(124850759124855242)              | AV303379, BC023823,<br>IRIP, ITIP |        |
| D: 319113                  | yrdC N(6)-threonylcarbamoyltransferase domain containing [ <i>Rattus norvegicus</i> (Norway rat)]    | Chromosome 5, NC_005104.4<br>(142845265142850110)              | Isrip                             |        |
| D: 797343                  | yrdC N(6)-threonylcarbamoyltransferase domain containing [ <i>Danio rerio</i> (zebrafish)]           | Chromosome 16, NC_007127.6<br>(43536064361437)                 | zgc:162301                        |        |
| D: 548554                  | yrdC N(6)-threonylcarbamoyltransferase domain containing [Xenopus tropicalis (tropical clawed frog)] | Chromosome 2, NC_030678.1<br>(5789350157903444)                | drip3, irip, sua5                 |        |
| D: 456764                  | yrdC N6-threonylcarbamoyltransferase domain containing [ <i>Pan troglodytes</i> (chimpanzee)]        | Chromosome 1, NC_006468.4<br>(3717222837177593,<br>complement) |                                   |        |
| D: 419610                  | yrdC N6-threonylcarbamoyltransferase domain containing [ <i>Gallus gallus</i> (chicken)]             | Chromosome 23, NC_006110.4<br>(35710613573778)                 | null                              |        |

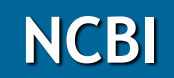

| S NCBI Resources 🗵         | How To 🗹                                             |                                                        |                             |                                                       |                          | Sign in to NCB                                                                                      |
|----------------------------|------------------------------------------------------|--------------------------------------------------------|-----------------------------|-------------------------------------------------------|--------------------------|----------------------------------------------------------------------------------------------------|
| Gene                       | Gene                                                 | nced                                                   |                             |                                                       |                          | Search<br>Help                                                                                      |
| Full Report -              |                                                      |                                                        |                             |                                                       | Send to: -               | Hide sidebar >>                                                                                     |
| YRDC yrdC N6-thi           | reonylcarbamoyltra                                   | ansferase domain containing [ <i>H</i> e               | omo sapi                    | e <i>ns</i> (human) ]                                 |                          | Table of contents                                                                                   |
| Gene ID: 79693, updated or | n 6-Dec-2016                                         |                                                        |                             |                                                       |                          | Summary<br>Genomic context                                                                          |
| Summary                    |                                                      |                                                        |                             |                                                       | 8 ?                      | Genomic regions, transcripts, and products                                                          |
|                            |                                                      |                                                        |                             |                                                       |                          | Bibliography                                                                                        |
| Official Symbol            | YRDC provided by <u>HGNC</u>                         | witransferase domain containing, provided by HGNU      |                             | Phenotypes                                            |                          |                                                                                                    |
| Primary source             | HGNC:HGNC:28905                                      | stransierase domain containing provided by <u>more</u> | <u> </u>                    |                                                       |                          | Variation                                                                                           |
| See related                | Ensembl:ENSG00000196                                 | 3449 <u>MIM:612276; Vega:OTTHUMG000000431</u>          | 8                           |                                                       |                          | Interactions                                                                                        |
| RefSeq status<br>Organism  | VALIDATED<br>Homo sapiens<br>Eukarvota: Metazoa: Cho | rdata: Craniata: Verlehrata: Fulleleostomi: Mamn       | nalia <sup>:</sup> Futheria | a: Euarchontoolires: Primates: Haplorrhini: Catarrhin | i <sup>,</sup> Hominidae | General gene information<br>Markers, Related pseudogene(s), Clone Names, Homology,<br>Gene Ontology |
| Lindago                    | Homo                                                 |                                                        |                             |                                                       | , Hommudo,               | General protein information                                                                         |
| Also known as              | IRIP; SUA5; DRIP3                                    |                                                        |                             |                                                       |                          | NCBI Reference Sequences (RefSeq)                                                                   |
| oranologa                  |                                                      |                                                        |                             |                                                       |                          | Related sequences                                                                                   |
| Genomic context            |                                                      |                                                        |                             |                                                       | * ?                      | Additional links                                                                                    |
| Location: 1p34.3           |                                                      |                                                        |                             | See YRDC in Genome Da                                 | ta Viewer Map Viewer     |                                                                                                    |
| Exon count: 5              |                                                      |                                                        |                             |                                                       |                          | Genome Browsers                                                                                     |
| Annotation release         | Status                                               | Assembly                                               | Chr                         | Location                                              |                          | Genome Data Viewer                                                                                  |
| 108                        | current                                              | GRCh38.p7 (GCF_000001405.33)                           | 1                           | NC 000001.11 (3780294237808193, compleme              | ent)                     | Map Viewer                                                                                          |
| 105                        | previous assembly                                    | GRCh37.p13 (GCF 000001405.25)                          | 1                           | NC 000001.10 (3826861438273865, compleme              | ent)                     | Variation Viewer (GRCh37.p13)                                                                       |
|                            | ,                                                    | , ,/                                                   | -                           | = ,                                                   | ,                        | Variation Viewer (GRCh38)                                                                           |

| [3778<br>LOC100                                                | Chromosome 1 - NC_000001.11                       | [ 379470 94 ►                                             | 1000 Genomes Browser (GRCh37.p13)<br>Ensembl<br>UCSC |
|----------------------------------------------------------------|---------------------------------------------------|-----------------------------------------------------------|------------------------------------------------------|
| <ul> <li>Genomic regions, transcripts, and products</li> </ul> |                                                   | 8 ?                                                       | Related information                                  |
|                                                                |                                                   | Go to reference sequence details                          | Die Assess hu Tesset (List)                          |
| Genomic Sequence: NC_000001.11 Chromosome 1 Re                 | eference GRCh38.p7 Primary Assembly -             |                                                           | BIOASSAY by Target (List)                            |
|                                                                |                                                   | Go to nucleotide: Graphics FASTA GenBank                  | BioAssay by Target (Summary)                         |
|                                                                |                                                   | 💌 🔍 Taala – 🗶 📥 Traaka – 🦄 🖉 –                            | BioAssay, by Gene target                             |
| З7,809 К  37,808,500  37,808 К  37,807,500  37,                | 7,807 К  37,806,500  37,806 К  37,805,500  37,805 | к  37,804,500  37,804 к  37,803,500  37,803 к  37,802,500 | BioAssays, RNAi Target, Active                       |
|                                                                | ······································            |                                                           | BioAssays, RNAi Target, Tested                       |
| Genes, NCBI Homo sapiens Annotation Release 10                 | 08, 2016-06-07                                    | *                                                         | BioProjects                                          |
| NM_824648.3                                                    |                                                   | > > > > > > > > > > > > > > > > > > >                     | CCDS                                                 |
|                                                                |                                                   |                                                           | ClinVar                                              |
| Clorf122                                                       |                                                   |                                                           | Conserved Domains                                    |
| NN_198446.2                                                    |                                                   |                                                           | dbVar                                                |
| Genes, Ensembl release 87                                      |                                                   | *                                                         |                                                      |
|                                                                | ENS60000196449                                    |                                                           | 251                                                  |
| ENST00000373                                                   |                                                   |                                                           | Full text in PMC                                     |
| dbSNP Build 149 (Homo sapiens Annotation Relea                 | NS600000197982<br>ase 108) all data               | *                                                         | Full text in PMC_nucleotide                          |
| ClinVar Short Variations based on dhSND Puild                  | 149 (Home appiance Apparts and app                |                                                           | Gene neighbors                                       |
| Cited Variants, dbSNP Build 149 (Homo sapiens                  | Annotation Release 108)                           |                                                           | Genes with a similar H3K4me3 profile                 |
|                                                                |                                                   |                                                           | Genome                                               |
| RNA-seq exon coverage, aggregate (filtered), N                 | NCBI Homo sapiens Annotation Release 108 - log 1  | base 2 scaled X                                           | GEO Profiles                                         |
|                                                                |                                                   |                                                           | GTR                                                  |
| RNA-seq intron-spanning reads, aggregate (filt                 | tered), NCBI Homo sapiens Annotation Release 10   | 8 - log base 2 scaled *                                   |                                                      |
|                                                                | 128                                               |                                                           | Homologene                                           |
|                                                                |                                                   |                                                           | Man Viewer                                           |

Go to reference sequence details

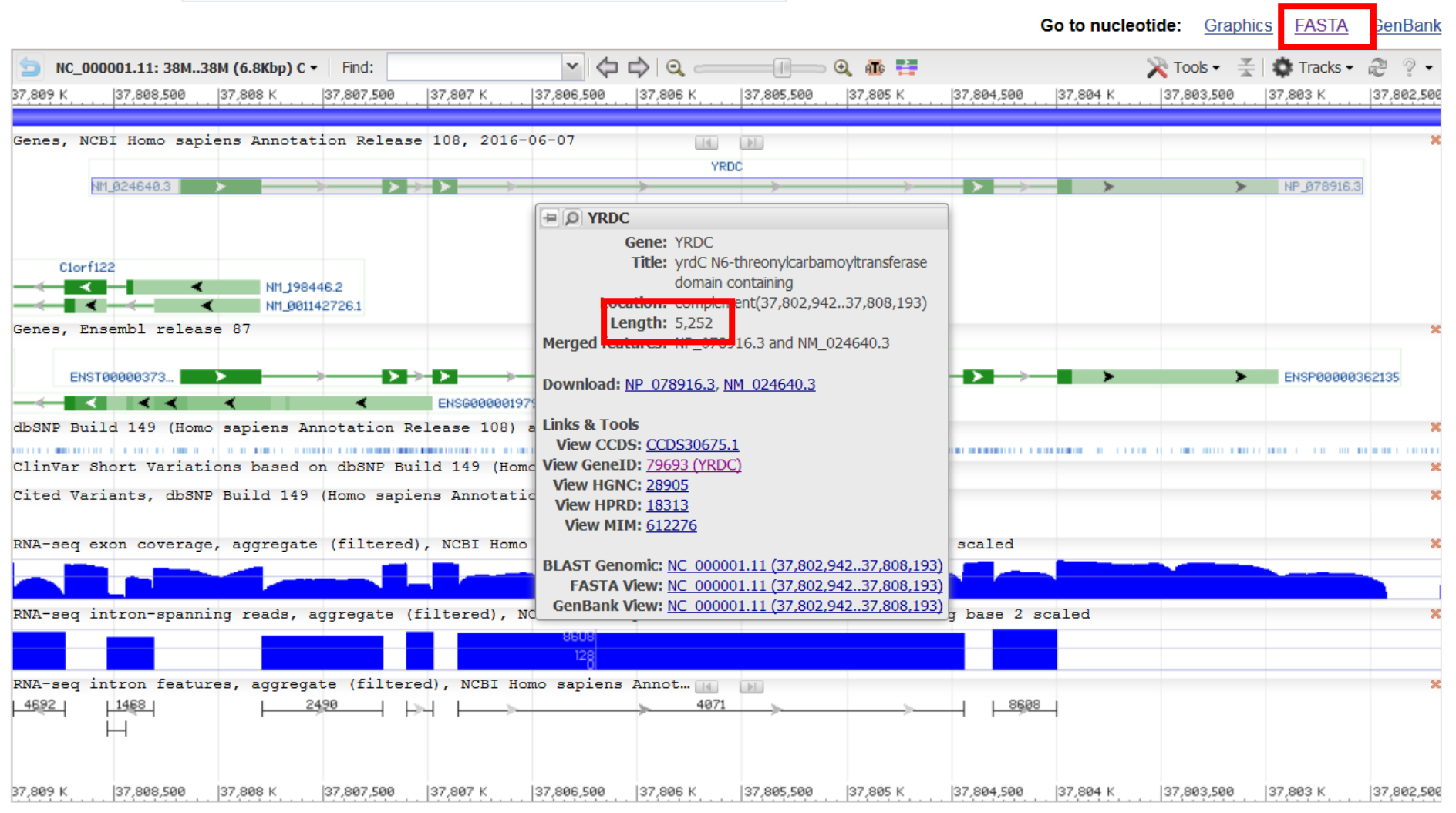

Genomic Sequence: NC\_000001.11 Chromosome 1 Reference GRCh38.p7 Primary Assembly -

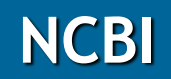

| S NCBI Resources 🗹 How To 🖂                                                                                                    |                                  |                                                                                                    | Sign in to NCBI |
|----------------------------------------------------------------------------------------------------|----------------------------------|----------------------------------------------------------------------------------------------------|-----------------|
| Nucleotide   Nucleotide  Advanced                                                                                                    |                                  | Search                                                                                                    | Help            |
| FASTA -                                                                                                    | Send: -                          | Change region shown                                                                                              | •               |
| Homo Sapiens chromosome 1, GRCh38.p/ Primary AS<br>NCBI Reference Sequence: NC_000001.11<br>GenBank Graphics<br>>NC_000001.11:c37808193-37802942 Homo sapiens chromosome 1, GRCh38.p7 Pri                                                                                                    | imary                            | Selected region<br>from: <u>37802942</u> to: <u>37808193</u>                                                     | Update View     |
| CGGCCCGCCTTGGCCGCGCGCGCGCGCGGCGGCGGCGCGCGGCG                                                                                                    | 5252 bp – séquence<br>non-épissé | Customize view<br>Display options<br>✓ Show reverse complement                                                   | Update View     |
| GGGAGGGGCTTGTCCAGGTTCACCAAGGAATCCGGAACTGGAAATTGTACCGAGGACTTAACGTGCCCC<br>GGGCCCTGAACTACATGCTGCTGGGAAGCAGCAGCACCACGAGAAAGGCAGGGACCCTGTTCCCTTGGCGT<br>ATTTGTGCTAATTGGGGAGGCCCCGGGAAAAAAGCAAACAAA                                                                                                    |                                  | Analyze this sequence<br>Run BLAST<br>Pick Primers<br>Highlight Sequence Features<br>Find in this Sequence       |                 |
| TGGCTCAGATGTTTGAGGGTCCGCTTGCTCTCACTAGTGCCAACCTCAGGCCCAGGCCAGTTCTCTGAA<br>TGTCGAGGTGAGTTTACCCAGTCCTTCCCCTGGAAATGTCACCAGCGCACATACTGTTTTCTGTGAATCA<br>GTGGCATTGATAGTACACTGGGATGGCCAGGCATGAGAGTTCTTGGGCCAACAGTGGGAAGGTTGCCCAG<br>CTGGCAGGGGAGGTGGTGGGGGGGCAATATAAATTAAAAAAATTTGAAAGATTTTATCTCAAAGTCTGAAAA<br>GCCAGGGGGGAGAATTGGTCTTTTCTTCAGTCTTTATAATAATAGGAAAGATTATAAGAACAATGTCTTCC<br>TGTTTTTCTGGAGATAACAGTTTCTGGAGAACACAGTTAGGCTATAAATCTTCACGACAGTGCTGTAAAG<br>AAAGATGAAGAAGGCCAAGGGCAGTGGCTCATGCCTGTGAACACTGGCAAAACTCCATCTCTAAAAAAATA<br>CAAAGATTAGCCAGACATGGTGGCGCCATGCCTGTAATCCCAGCTACTTGGGAGGCCCAAGAAAATC |                                  | Related information<br>Assembly<br>BioAssay by RNA target<br>BioProject<br>Components (Core)<br>Full text in PMC |                 |

9

## → Comment trouver la séquence codante (CDS)?

Go to reference sequence details

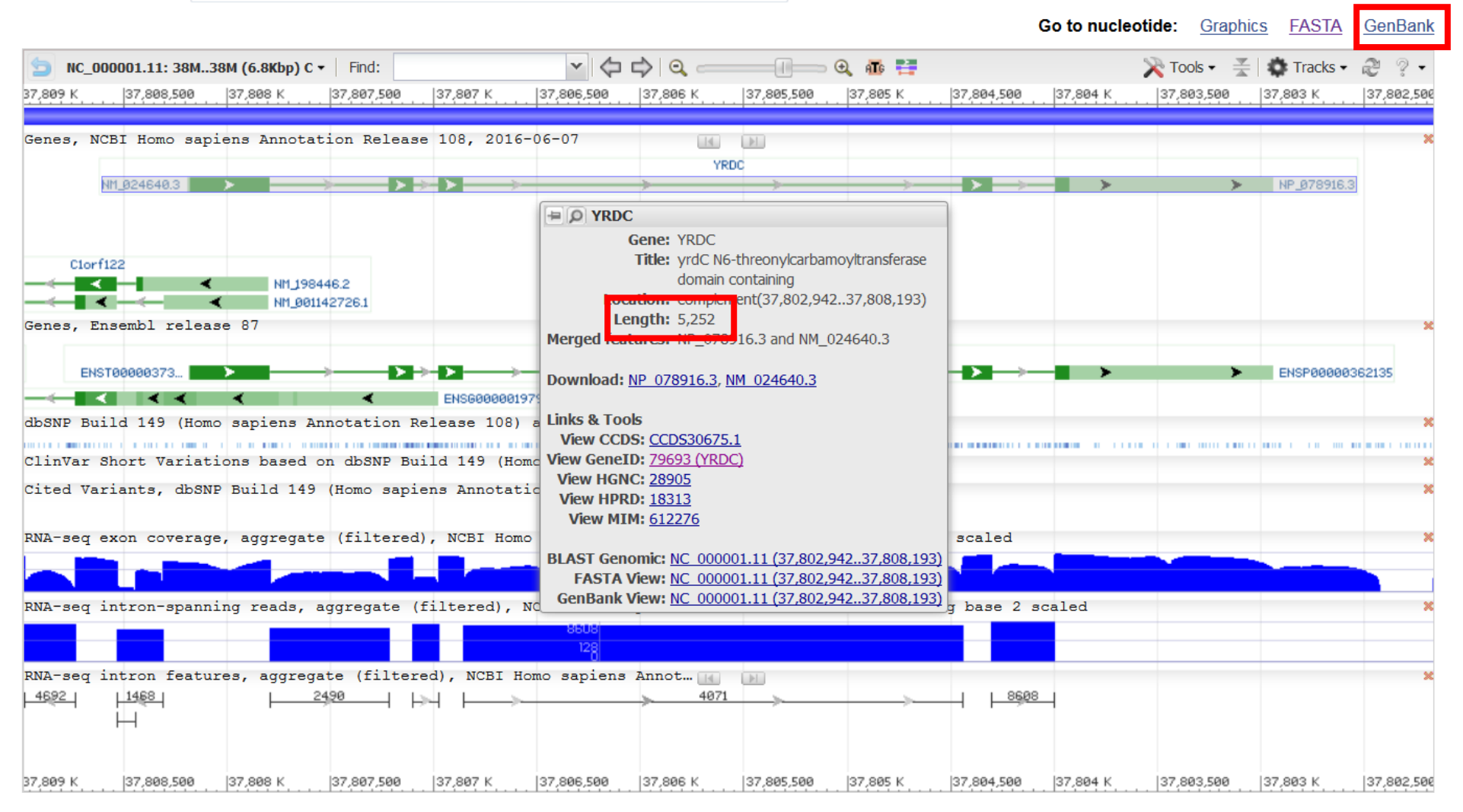

Genomic Sequence: NC\_000001.11 Chromosome 1 Reference GRCh38.p7 Primary Assembly -

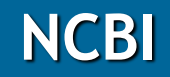

| S NCBI Resources 🗹 How To 🗹                                                                                                    | Sign in to NCBI                                                                                                    |
|----------------------------------------------------------------------------------------------------|----------------------------------------------------------------------------------------------------|
| Nucleotide  Nucleotide Advanced                                                                                                    | Search<br>Help                                                                                                    |
| GenBank -                                                                                                    | Send:  Change region shown                                                                                                    |
| Homo sapiens chromosome 1, GRCh38.p7 Primary Assembly<br>NCBI Reference Sequence: NC_000001.11<br>FASTA Graphics                                                                                                    | <ul> <li>Whole sequence (abbreviated view)</li> <li>Selected region</li> <li>from: 37802942 to: 37808193</li> <li>Update View</li> </ul> |
| LOCUS NC_000001 5252 bp DNA linear CON 06-JUN-2016<br>DEFINITION Homo sapiens chromosome 1, GRCh38.p7 Primary Assembly.<br>ACCESSION NC_000001 REGION: complement(3780294237808193) GPC_000001293                                                                                                    | Customize view                                                                                                    |
| VERSION         NC_000001.11           DBLINK         BioProject: PRJNA168           Assembly:         GCF_000001405.33                                                                                                    | <ul><li>Abbreviated view</li><li>Customize</li></ul>                                                                                     |
| <pre>KEYWORDS RefSeq. SOURCE Homo sapiens (human) ORGANISM Homo sapiens Eukaryota; Metazoa; Chordata; Craniata; Vertebrata; Euteleostomi; Mammalia; Eutheria; Euarchontoglires; Primates; Haplorrhini;</pre>                                                                                                    | Basic Features C Default features Gene, RNA, and CDS features only Display options                                                       |
| Catarrhini; Hominidae; Homo.<br>REFERENCE 1 (bases 1 to 5252)<br>AUTHORS Gregory,S.G., Barlow,K.F., McLay,K.E., Kaul,R., Swarbreck,D.,<br>Dunham,A., Scott,C.E., Howe,K.L., Woodfine,K., Spencer,C.C.,                                                                                                    | <ul><li>Show sequence</li><li>Show reverse complement</li><li>Update View</li></ul>                                                      |
| Jones,M.C., Gillson,C., Searle,S., Zhou,Y., Kokocinski,F.,<br>McDonald,L., Evans,R., Phillips,K., Atkinson,A., Cooper,R.,<br>Jones,C., Hall,R.E., Andrews,T.D., Lloyd,C., Ainscough,R.,<br>Almeida,J.P., Ambrose,K.D., Anderson,F., Andrew,R.W., Ashwell,R.I.,<br>Aubin,K., Babbage,A.K., Bagguley,C.L., Bailey,J., Beasley,H., | Analyze this sequence                                                                                                    |
| Bethel,G., Bird,C.P., Bray-Allen,S., Brown,J.Y., Brown,A.J.,<br>Buckley,D., Burton,J., Bye,J., Carder,C., Chapman,J.C., Clark,S.Y.,<br>Clarke,G., Clee,C., Cobley,V., Collier,R.E., Corby,N.,<br>Coville,G.J., Davies,J., Deadman,R., Dunn,M., Earthrowl,M.,                                                                    | Pick Primers<br>Highlight Sequence Features                                                                                              |
| Ellington,A.G., Errington,H., Frankish,A., Frankland,J., French,L.,<br>Garner,P., Garnett,J., Gay,L., Ghori,M.R., Gibson,R., Gilby,L.M.,<br>Gillett,W., Glithero,R.J., Grafham,D.V., Griffiths,C.,<br>Griffiths-Jones,S., Grocock,R., Hammond,S., Harrison,E.S., Hart.E.,                                                       | Related information                                                                                                    |
| Haugen, E., Heath, P.D., Holmes, S., Holt, K., Howden, P.J., Hunt, A.R.,                                                                                                    | Di- A                                                                                                    |

| FEATURES | Location/Qualifiers                                                  |                          |
|----------|----------------------------------------------------------------------|--------------------------|
| source   | 15252                                                                |                          |
|          | /organism="Homo sapiens"                                             |                          |
|          | /mol_type="genomic DNA"                                              |                          |
|          | /db_xref="taxon:9606"                                                |                          |
|          | /chromosome="1"                                                      |                          |
| gene     | complement (<1393)                                                   |                          |
|          | /gene="Clorf122"                                                     |                          |
|          | /gene_synonym="ALAESM"                                               |                          |
|          | /note="chromosome 1 open reading frame 122; Derived by               |                          |
|          | automated computational analysis using gene prediction               |                          |
|          | method: BestRefSeq."                                                 |                          |
|          | /db_xref="GeneID:127687"                                             |                          |
|          | /db_xref="HGNC:HGNC:24789"                                           |                          |
| mRNA     | complement(1393)                                                     | Région 1-393 correspond  |
|          | /gene="Clorf122"                                                     |                          |
|          | /gene_synonym="ALAESM"                                               | à un cadre de lecture    |
|          | <pre>/product="chromosome 1 open reading frame 122, transcript</pre> |                          |
|          | variant 1"                                                           | ouvert (ORF) nomme       |
|          | <pre>/note="Derived by automated computational analysis using</pre>  | Clorf122 qui est présent |
|          | gene prediction method: BestRefSeq."                                 | CIUTIZZ qui est present  |
|          | /transcript_id=" <u>NM_198446.2</u> "                                | sous deux formes         |
|          | /db_xref="GeneID: <u>127687</u> "                                    |                          |
|          | /db_xref="HGNC: <u>HGNC:24789</u> "                                  | (variant 1 et 2)         |
| mRNA     | complement(1393)                                                     |                          |
|          | /gene="Clorf122"                                                     |                          |
|          | /gene_synonym="ALAESM"                                               | Cet ORE a été prédit par |
|          | <pre>/product="chromosome 1 open reading frame 122, transcript</pre> |                          |
|          | variant 2"                                                           | une analyse automatisé   |
|          | <pre>/note="Derived by automated computational analysis using</pre>  | ,<br>,<br>,              |
|          | gene prediction method: BestRefSeq."                                 | ae sequences             |
|          | /transcript_id=" <u>NM_001142726.1</u> "                             |                          |
|          | /db_xref="GeneID: <u>127687</u> "                                    |                          |
|          | /db_xref="HGNC: <u>HGNC:24789</u> "                                  |                          |
| gene     | 15252                                                                |                          |
|          | /gene="YRDC"                                                         |                          |
|          | /gene_synonym="DRIP3; IRIP; SUA5"                                    |                          |
|          | /note="yrdC N6-threonylcarbamoyltransferase domain                   |                          |
|          | containing; Derived by automated computational analysis              |                          |
|          | using gene prediction method: BestRefSeq."                           |                          |
|          | /db_xref="GeneID: <u>79693</u> "                                     |                          |
|          | /db_xref="HGNC: <u>HGNC:28905</u> "                                  |                          |
|          | /db xref="HPRD:18313"                                                |                          |

12

| gene     | 15252 <                                                            | Gène YrdC· transcrit non-  |
|----------|--------------------------------------------------------------------|----------------------------|
|          | /gene="YRDC"                                                       |                            |
|          | /gene_synonym="DRIP3; IRIP; SUA5"                                  | épissé contient 5252 nt    |
|          | /note="yrdC N6-threonylcarbamoyltransferase domain                 | Co gàng a ótó pródit par   |
|          | containing; Derived by automated computational analysis            | Ce gene a ele preul par    |
| -        | using gene prediction method: BestRefSeq."                         | une analyse automatisé     |
|          | /db_xref="GeneID:/9693"                                            |                            |
|          | /db_xref="HDRD:18313"                                              | de sequences               |
|          | /db_xref="MIM:612276"                                              |                            |
| mRNA     | $i_{0}$ $(1 \ 402.979 \ 1093.1218 \ 1337.3750 \ 3892.4197 \ 5252)$ |                            |
| Internet | /gene="YRDC"                                                       |                            |
|          | /gene synonym="DRIP3; IRIP; SUA5"                                  | 1                          |
|          | /product="yrdC N6-threonylcarbamoyltransferase domain              | mRNA· transcrit énissé est |
|          | containing"                                                        |                            |
|          | /note="Derived by automated computational analysis using           | composé de 5 exons         |
|          | gene prediction method: BestRefSeq."                               | · ·                        |
|          | /transcript_id="NM_024640.3"                                       |                            |
|          | /db_xref="GeneID: <u>79693</u> "                                   |                            |
|          | /db_xref="HGNC: <u>HGNC:28905</u> "                                |                            |
|          | /db_xref="HPRD: <u>18313</u> "                                     |                            |
|          | /db_xref="MIM: <u>612276</u> "                                     |                            |
| CDS      | join(14402,9791093,12181337,37503892,41974269)                     | CDS: la séquence traduite  |
|          | /gene="YRDC"                                                       |                            |
|          | /gene_synonym= DRIPS; IRIP; SUAS                                   | correspond à:              |
|          | gene prediction method: RestRefSeg "                               | •                          |
|          | /codon_start=1                                                     |                            |
|          | /product="vrdC domain-containing protein, mitochondrial            |                            |
|          | precursor"                                                         |                            |
|          | /protein id="NP 078916.3"                                          |                            |
|          | /db_xref="CCDS:CCDS30675.1"                                        |                            |
|          | /db_xref="GeneID: <u>79693</u> "                                   | nr d'accession             |
|          | /db_xref="HGNC: <u>HGNC:28905</u> "                                | nr. d accession            |
|          | /db_xref="HPRD: <u>18313</u> "                                     |                            |
|          | /db_xref="MIM: <u>612276</u> "                                     |                            |
|          | /translation="MSPARRCRGMRAAVAASVGLSEGPAGSRSGRLFRPPSPAPAAPG         | séquence CDS               |
|          | ARLLRLPGSGAVQAASPERAGWTEALRAAVAELRAGAVVAVPTDTLYGLACAASCSAA         |                            |
|          | LRAVYRLKGRSEAKPLAVCLGRVADVYRYCRVRVPEGLLKDLLPGPVTLVMERSEELN         |                            |
|          | KDLNPFTPLVGIRIPDHAFMQDLAQMFEGPLALTSANLSSQASSLNVEEFQDLWPQLS         |                            |
|          | LVIDGGQIGDGQSPECKLGSTVVDLSVPGKFGIIRPGCALESTTAILQQKYGLLPSHA         |                            |
|          | 710                                                                |                            |

13

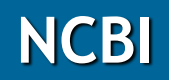

| S ncbi                                                       | Consense                                                                                                    | IS CDS p                                 | rotein set                             | CCDS              | Datak                | base                        | CCDS            |                               |                                  |             |
|--------------------------------------------------------------|----------------------------------------------------------------------------------------------------|------------------------------------------|----------------------------------------|-------------------|----------------------|-----------------------------|-----------------|-------------------------------|----------------------------------|-------------|
| Search CCDS ID                                               | for CO                                                                                                    | DS3067                                   | <u>En</u><br>5 1                       | in All Organis    | ms ▼ a               | <u>Gene</u><br>nd Current R | eleases 🔹       | BLAST                         |                                  | <u>OMIM</u> |
| CCDS ID                                                      |                                                                                                    |                                          | 5.1                                    | in An organis     |                      | ind current is              | cicuses         |                               |                                  |             |
| CCDS<br>Home<br>FTP<br>Process                               | Repor                                                                                                    | Report for CCDS30675.1 (current version) |                                        |                   |                      |                             |                 |                               |                                  |             |
| Curation Guidelines                                          | CCDS                                                                                                    | Stat                                     | us Spec                                | ies               | Chrom.               | Gene                        | CCDS<br>Release | NCBI<br>Annotation<br>Release | Ensembl<br>Annotation<br>Release | Links       |
| FBI                                                          | 30675.1                                                                                                    | Publ                                     | ic <i>Hom</i>                          | o sapiens         | 1                    | YRDC                        | 20              | 108                           | 85                               | HGCGS       |
| MGI<br>NCBI<br>UCSC<br>WTSI                                  | Public since: CCDS release 3, NCBI annotation release 36.2, Ensembl annotation release 41         Review status: Reviewed (by RefSeq and Havana)         Sequence IDs included in CCDS 30675.1 |                                          |                                        |                   |                      |                             |                 |                               |                                  |             |
|                                                              | Original                                                                                                    | Current                                  | Source                                 | Nucleotide ID     | F                    | rotein ID                   |                 | Status in CCDS                | Seq. Status                      | Links       |
| Genome Displays                                              |                                                                                                    | ~                                        | EBI,WTSI                               | ENST00000373044   | E                    | NSP00000362                 | 135             | Accepted                      | alive                            | N P N P     |
| _                                                            |                                                                                                    |                                          | EBI,WTSI                               | OTTHUMT000000     | 12470 0              | OTTHUMP000                  | 00004511        | Accepted                      | alive                            | NPNP        |
| E Ensembl                                                    |                                                                                                    |                                          | NCBI                                   | NM_024640.3       | ľ                    | IP_078916.3                 |                 | Accepted                      | alive                            | NPB         |
| U Genome Browser<br>N Map Viewer<br>V VEGA                   | <b>RefSeq</b><br><u>NP_0789</u>                                                                                                    | Leng<br>1 <u>6.3</u> 2                   | th Related<br>79 <u>Q86U90</u>         | UniProtKB/SwissPr | rot Lengt            | h Identity Ga<br>9 100%     | ps Mismat<br>0  | ches<br>0                     |                                  |             |
| Related Resources<br>Gene<br>HomoloGene<br>RefSeq<br>UniGene | <b>Chrom</b><br>Assembl                                                                                                    | <b>ioson</b><br>y GRCł                   | n <b>al Loca</b><br>138.p7 ( <u>GC</u> | tions for CC      | :DS 30<br><u>3</u> ) | 675.1                       |                 |                               |                                  |             |
|                                                              | On '-' st<br>Genome B                                                                                                    | rand of<br>rowser lin                    | Chromos                                | ome 1 (NC_000     | 001.11)              |                             |                 |                               |                                  |             |

#### **CCDS Sequence Data**

Blue highlighting indicates alternating exons.

Red highlighting indicates amino acids encoded across a splice junction.

Mouse over the nucleotide or protein sequence below and click on the highlighted codon or residue to select the pair.

#### Nucleotide Sequence (840 nt):

#### Translation (279 aa):

MSPARRCRGMRAAVAASVGLSEGPAGSRSGRLFRPPSPAPAAPGARLLRLPGSGAVQAASPERAGWTEAL RAAVAELRAGAVVAVPTDTLYGLACAASCSAALRAVYRLKGRSEAKPLAVCLGRVADVYRYCRVRVPEGL LKDLLPGPVTLVMERSEELNKDLNPFTPLVGIRIPDHAFMQDLAQMFEGPLALTSANLSSQASSLNVEEF QDLWPQLSLVIDGGQIGDGQSPECRLGSTVVDLSVPGKFGIIRPGCALESTTAILQQKYGLLPSHASYL

→ Comment extraire une séquence nucléotidique fasta à partir d'une séquence génomique?

| S NCBI Resources 🖸 How To 🖸                                                                                                    |                                                                                                    |            | <u>Sign in to NCBI</u>                                                                                                    |
|----------------------------------------------------------------------------------------------------|----------------------------------------------------------------------------------------------------|------------|----------------------------------------------------------------------------------------------------|
| Nucleotide  Nucleotide Advanced                                                                                                    |                                                                                                    |            | Search<br>Help                                                                                                    |
| GenBank →<br>Thermococcus kodakarensis KOD1 DNA, com<br>GenBank: AP006878.1<br>FASTA Graphics<br>Go to: ♥                                                                                                    | plete genome                                                                                                    | Send to: - | Change region shown  Whole sequence Selected region from: begin to: end Update View                                                                                                    |
| LOCUSAP0068782088737 bpDNAcircular BCTDEFINITIONThermococcus kodakarensis KOD1 DNA, complete genome.ACCESSIONAP006878VERSIONAP006878.1DBLINKBioProject: PRJNA13213<br>BioSample: SAMD00061071KEYWORDS.SOURCEThermococcus kodakarensis KOD1<br>Archaea; Euryarchaeota; Thermococci; Thermococcales;<br>Thermococcus.REFERENCE1<br>AUTHORSFukui,T., Atomi,H., Kanai,T., Matsumi,R., Fujiwara,S. ar<br>Imanaka,T. | Dans la fiche GenBank<br>cliquer sur change region<br>shown, puis selected<br>region, puis donner les<br>coordonnées de la<br>séquence souhaitée |            | Customize view Basic Features Default features Gene, RNA, and CDS features only Features added by NCBI 3421 conserved domains Display options Show sequence Show reverse complement Update View |
| <ul> <li>TITLE Complete genome sequence of the hyperthermophilic archae<br/>Thermococcus kodakaraensis KOD1 and comparison with Pyro<br/>genomes</li> <li>JOURNAL Genome Res. 15 (3), 352-363 (2005)</li> <li>PUBMED 15710748</li> </ul>                                                                                                    | eon<br>bococcus                                                                                                    |            | Analyze this sequence Run BLAST Pick Primers                                                                                                    |

# ORFinder

https://www.ncbi.nlm.nih.gov/orffinder/

« ORF finder » cherche les ORF (entre 2 STOP) et donne la séquence codante trouvée à l'intérieur et la signale en trait plein rouge.

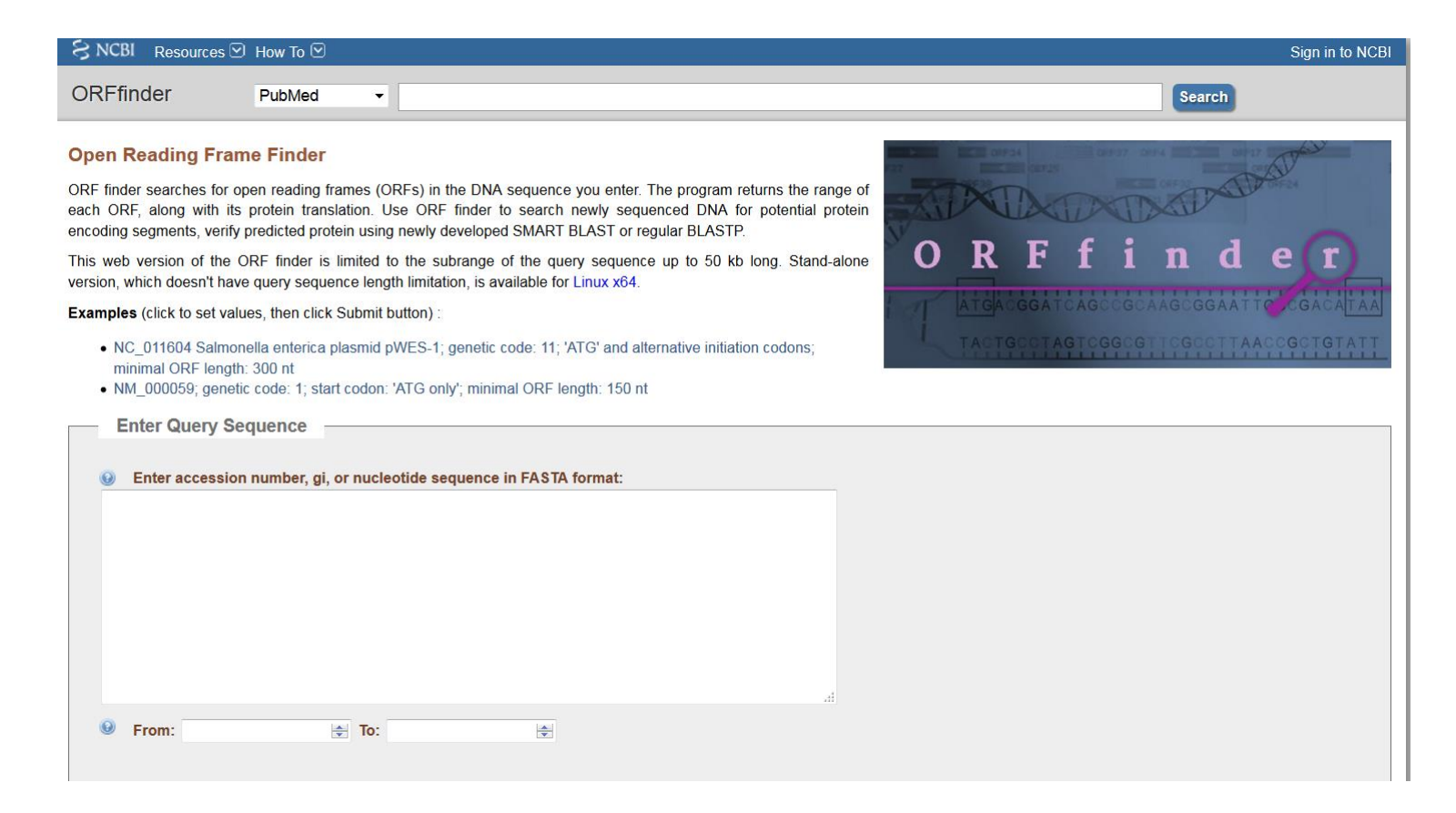

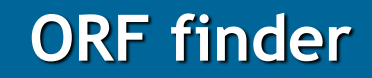

## • Traduction à l'aveugle

6 phases de lecture = 6 séquences protéiques possibles

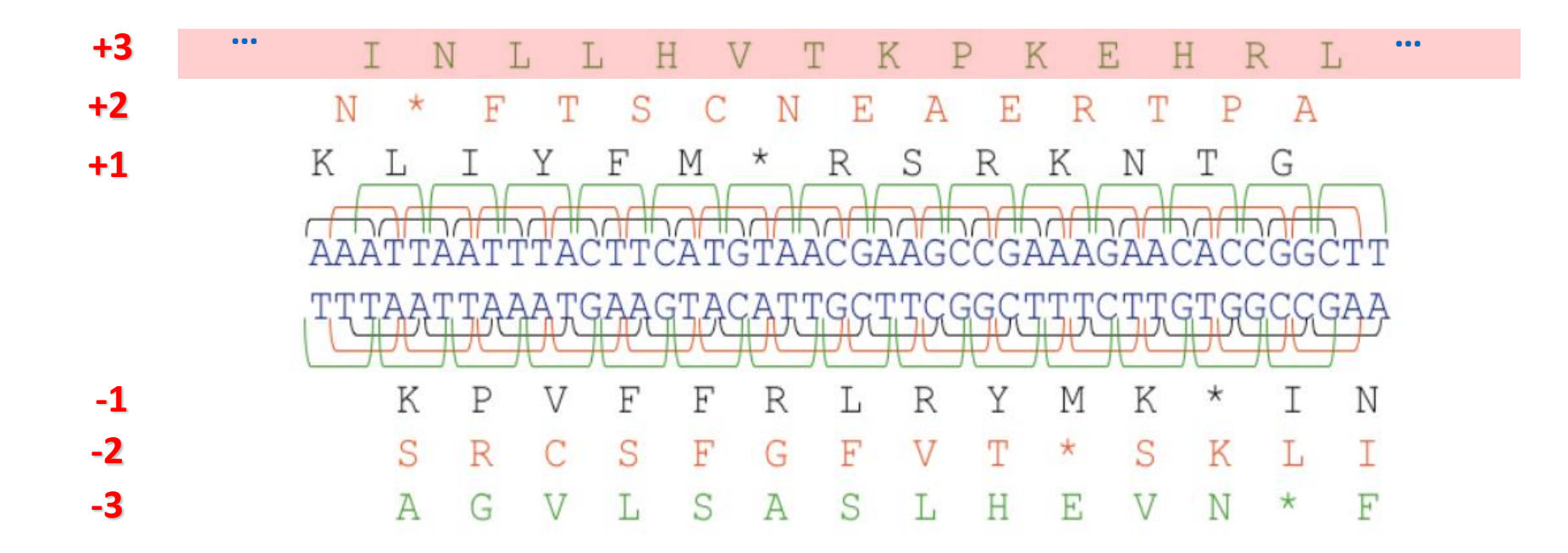

| NCBI Resources                                                                   | 🗹 How To 🗹                                                             |                                                 |                                                                                           |                                                                                         |                           |                                       |                     | Sign in to NCBI                                                                                                    |         |  |
|----------------------------------------------------------------------------------|------------------------------------------------------------------------|-------------------------------------------------|-------------------------------------------------------------------------------------------|-----------------------------------------------------------------------------------------|---------------------------|---------------------------------------|---------------------|----------------------------------------------------------------------------------------------------|---------|--|
| RFfinder                                                                         | PubMed                                                                 | •                                               |                                                                                           |                                                                                         |                           |                                       | Search              |                                                                                                    |         |  |
| NCBI will be testing<br>downloads, during t                                      | a https on public we<br>that time. Please p                            | b servers from<br>lan according                 | n 1:00-4:00 PM EDT (17:00-2(<br>ly. <u>Read more.</u>                                     | 0:00 UTC) on Monday, October                                                            | 24. You may experience pr | roblems with                          | NCBI services, espe | cially file                                                                                                    |         |  |
| ≎en Reading Fra                                                                  | me Finder                                                              |                                                 |                                                                                           |                                                                                         | D 01734                   | 1 1 1 1 1 1 1 1 1 1 1 1 1 1 1 1 1 1 1 | 0494 04927 04927    | The second second secon |         |  |
| F finder searches fo<br>uge of each ORF, alor<br>itein encoding segme            | or open reading fra<br>ng with its protein t<br>ents, verify predicted | imes (ORFs)<br>ranslation. U:<br>d protein usin | in the DNA sequence you en<br>se ORF finder to search newly<br>g newly developed SMART BL | nter. The program returns the<br>y sequenced DNA for potentia<br>AST or regular BLASTP. |                           |                                       | DOD CON             |                                                                                                    |         |  |
| is web version of the<br>sion, which doesn't h                                   | ORF finder is limit<br>ave query sequenc                               | ed to the sub<br>e length limit:                | range of the query sequence<br>ation, is available for Linux x64                          | up to 50 kb long. Stand-alone<br>I.                                                     | ORF                       | fi                                    | nde                 | <u>(</u>                                                                                                    |         |  |
| amples (click to set va                                                          | alues, then click Su                                                   | bmit button) :                                  |                                                                                           |                                                                                         | ATGACGGA                  |                                       | CAAGOGGAATTO        | CGACATAA                                                                                                    |         |  |
| <ul> <li>NC_011604 Salm<br/>minimal ORF leng</li> <li>NM_000059; gene</li> </ul> | nonella enterica pla<br>gth: 300 nt<br>etic code: 1; start co          | ismid pWES-<br>odon: 'ATG on                    | l; genetic code: 11; 'ATG' and :<br>ly'; minimal ORF length: 150 n                        | alternative initiation codons;<br>it                                                    | TACTOCCT                  | AGTOGGOO                              | GTTCGCCTTAACC       | GCTGTATT                                                                                                    |         |  |
| - Enter Query S                                                                  | Sequence —                                                             |                                                 |                                                                                           |                                                                                         |                           |                                       | Copier              | -coller                                                                                                    | r votre |  |
| Enter accession                                                                  | on number, gi, or s                                                    | equence in F                                    | ASTA format:                                                                              |                                                                                         |                           |                                       | séquen              | ice                                                                                                    |         |  |
|                                                                                  |                                                                        |                                                 |                                                                                           |                                                                                         |                           |                                       |                     |                                                                                                    |         |  |
| 🥹 From:                                                                          | То                                                                     | :                                               |                                                                                           |                                                                                         |                           |                                       |                     |                                                                                                    |         |  |
| - Choose Searc                                                                   | ch Parameters                                                          |                                                 |                                                                                           |                                                                                         |                           |                                       |                     |                                                                                                    |         |  |
| Minimal ORF le                                                                   | ength (nt): 75 🔹                                                       |                                                 |                                                                                           |                                                                                         |                           |                                       | • .• 44             |                                                                                                    | • 1     |  |
| Genetic code:     ORE start code                                                 | 1. Standard                                                            |                                                 |                                                                                           | •                                                                                       |                           | Cho                                   | disir II.           | Bacte                                                                                                    | erial,  |  |
| <ul> <li>"ATG" only</li> <li>"ATG" and</li> <li>Any sense</li> </ul>             | y<br>I alternative initiatio<br>e codon                                | n codons                                        |                                                                                           |                                                                                         |                           | Arc                                   | chaeal,             | plastic                                                                                                    | ds Code |  |
| Ignore nested                                                                    | ORFs:                                                                  |                                                 |                                                                                           | Puis Cliq                                                                               | uer sur                   |                                       |                     |                                                                                                    |         |  |
| Submit Clea                                                                      | / Clear                                                                |                                                 |                                                                                           |                                                                                         |                           |                                       |                     |                                                                                                    |         |  |

| SNCBI Resources (                            | 🗵 How To 🖂                                                                                                    | Sign in to NCBI              |
|----------------------------------------------|----------------------------------------------------------------------------------------------------|------------------------------|
| ORFfinder                                    | PubMed •                                                                                                    | Search                       |
| NCBI will be testing<br>downloads, during to | https on public web servers from 1:00-4:00 PM EDT (17:00-20:00 UTC) on Monday, October 24. You may experience problems with NCE<br>nat time. Please plan accordingly. <u>Read more.</u> | )I services, especially file |

#### **Open Reading Frame Viewer**

Sequence inconnue au format Fasta

## Représentation schématique des CDS sur la séquence ADN

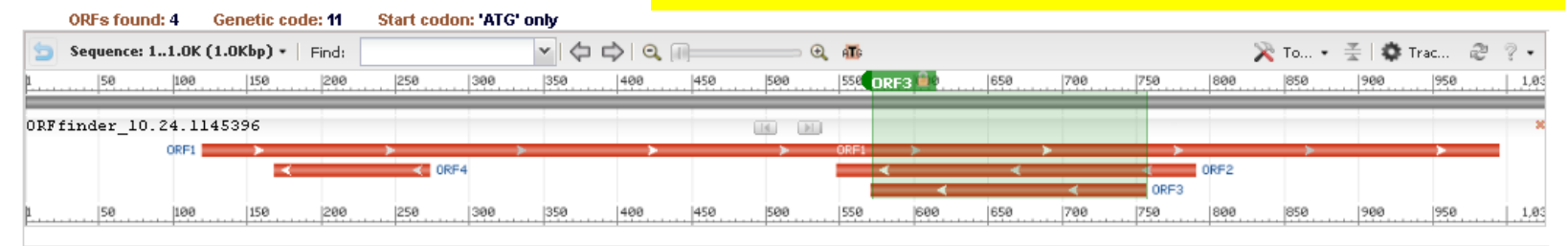

# Traduction de la CDS sélectionnée

de données - BLAST

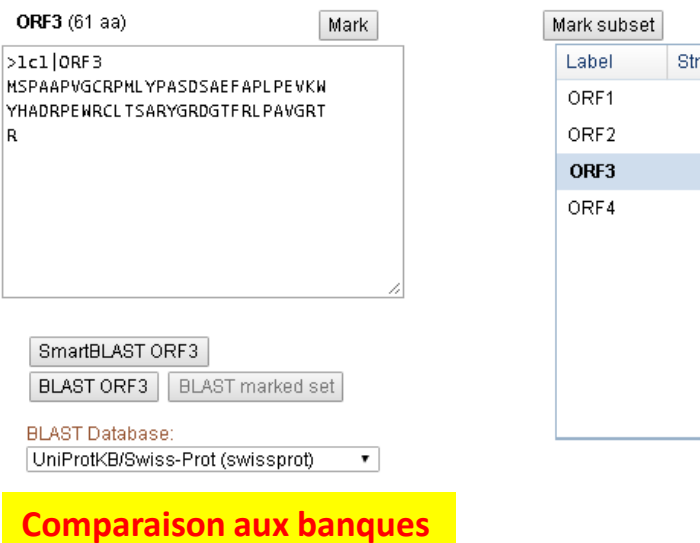

| irk subset | Marke  | d: 0  | Download r | marked set | as FASTA 🔹       |
|------------|--------|-------|------------|------------|------------------|
| abel 👘     | Strand | Frame | Start      | Stop       | Length (bp   aa) |
| DRF1       | +      | 3     | 120        | 995        | 876   291        |
| DRF2       | -      | 2     | 790        | 548        | 243 80           |
| ORF3       | -      | 3     | 756        | 571        | 186   61         |
| DRF4       | -      | 3     | 273        | 169        | 105 34           |
|            |        |       |            |            |                  |
|            |        |       |            |            |                  |
|            |        |       |            |            |                  |
|            |        |       |            |            |                  |
|            |        |       |            |            |                  |

Add six-frame translation track

# UniProt

## UniProt – base de données dédié aux séquences protéiques

Requête: YrdC homo sapiens

| UniProt                         | UniProtKB -    |  | Advanced - Q Search |
|---------------------------------|----------------|--|---------------------|
| BLAST Align Retrieve/ID mapping | Peptide search |  | Help Contact        |

The mission of UniProt is to provide the scientific community with a comprehensive, high-quality and freely accessible resource of protein sequence and functional information.

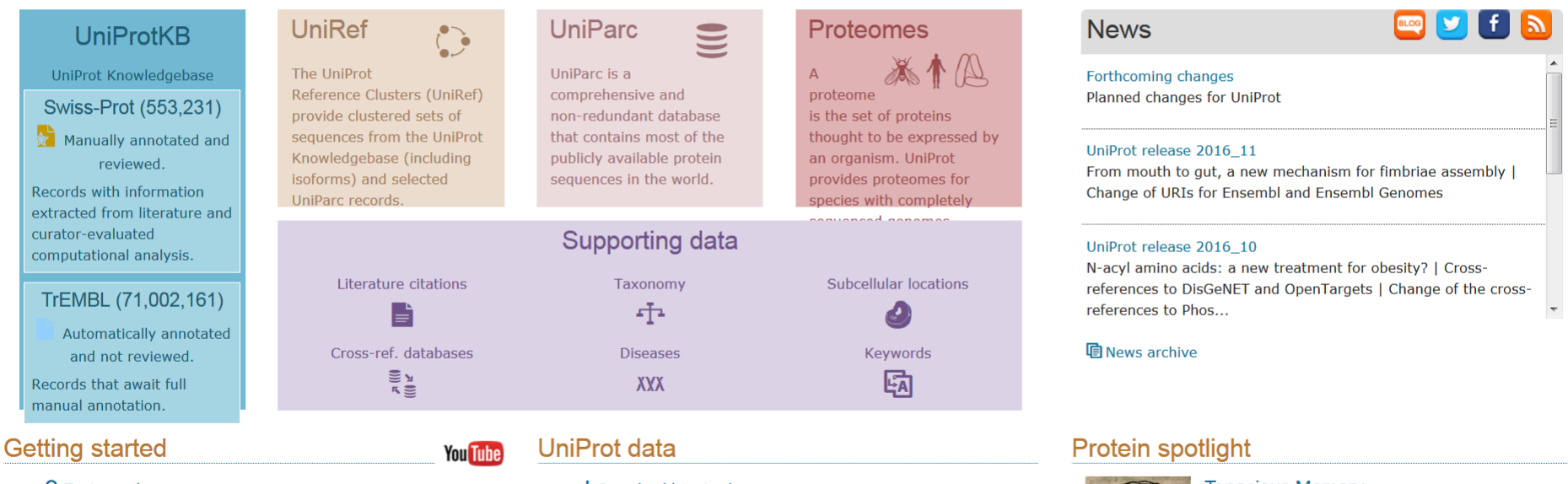

#### **Q** Text search

Our basic text search allows you to search all the resources available

#### SLAST

★ Download latest release Get the UniProt data

Jean Statistics View Swiss-Prot and TrEMBL statistics Tenacious Memory

We need to remember. Yet there are things we would like to forget. They just hang on in there regardless of feeling and time. What is it that keeps

# UniProt

|                                 |            |                |                     |           |                                     |      |                  |                      | Minut      | 11 -0    | Æ/        |
|---------------------------------|------------|----------------|---------------------|-----------|-------------------------------------|------|------------------|----------------------|------------|----------|-----------|
| UniProt                         | U          | IniProtKB 🚽 yr | rdc homo sapiens    |           |                                     |      |                  |                      | Advan      | ed 🗸 🔍 S | Search    |
|                                 | De         | atida asamb    |                     |           |                                     | here |                  | Onto                 |            | Line a   | Contrast. |
| BLAST Align Retrieve/10 mapping | y Pe       | pude search    |                     |           |                                     |      |                  |                      |            | нер      | Contact   |
| UniProtKB resu                  | Its        |                |                     |           |                                     |      |                  | C Al                 | oout UniPr | otKB 🏦 B | lasket 👻  |
| Filter by <sup>i</sup>          | <b>%</b> E | BLAST E Alig   | gn 土 Download 🔂 A   | Add to ba | sket Columns >                      |      |                  |                      | 1 to 2 of  | 2 Show   | v 25 🔻    |
| Reviewed (2)                    |            | Quote ter      | rms: "homo sapiens" |           |                                     |      |                  |                      |            |          | ×         |
| Popular organisms               |            | Entry 🖨        | Entry name 🗘        |           | Protein names 🖨                     | >>   | Gene names 🗘     | Organism 🗘           | L          | ngth 🗘   | 2         |
| Human (2)                       |            | Q86U90         | YRDC_HUMAN          |           | YrdC domain-containing protein, mit |      | YRDC DRIP3, IRIP | Homo sapiens (Human) |            | 2        | 279       |
| Search terms                    |            | Q92681         | RSCA1_HUMAN         |           | Regulatory solute carrier protein f |      | RSC1A1           | Homo sapiens (Human) |            | 6        | 517       |
| Filter "yrdc" as:<br>domain (1) |            |                |                     |           |                                     |      |                  |                      |            |          |           |
| gene name (1)                   |            |                | $\backslash$        |           |                                     |      |                  |                      | 1 to 2 of  | 2 Show   | v 25 🔻    |
| protein name (1)                |            |                | $\backslash$        |           |                                     |      |                  |                      |            |          |           |
| View by                         |            |                | $\backslash$        |           |                                     |      |                  |                      |            |          |           |
| Results table                   |            |                | nr d'aca            | occi      | <b>a</b> n                          |      |                  |                      |            |          |           |
| Taxonomy                        |            |                | nr. u acc           | essi      | on                                  |      |                  |                      |            |          |           |
| Keywords                        |            |                |                     |           |                                     |      |                  |                      |            |          |           |
| Gene Ontology                   |            |                |                     |           |                                     |      |                  |                      |            |          |           |
| Enzyme class                    |            |                |                     |           |                                     |      |                  |                      |            |          |           |
| Pathway                         |            |                |                     |           |                                     |      |                  |                      |            |          |           |
| UniRef                          |            |                |                     |           |                                     |      |                  |                      |            |          |           |

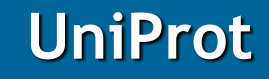

# UniProtKB - Q86U90 (YRDC\_HUMAN)

| Display                                                                                | <b>Solution</b> $\mathbb{B}$ Align Format Add to basket $\mathbb{O}$ History                                                                                                    |
|----------------------------------------------------------------------------------------|----------------------------------------------------------------------------------------------------|
| Entry<br>Publications<br>Feature viewer<br>Feature table<br>None                       | Protein       YrdC domain-containing protein, mitochondrial         Gene       YRDC         Organism       Homo sapiens (Human)         Status       Reviewed - Annotation score: Image: Image: I |
| Function                                                                               | Function <sup>i</sup>                                                                                                    |
| <ul> <li>Names &amp; Taxonomy</li> <li>✓ Subcellular location</li> </ul>               | May regulate the activity of some transporters. I By similarity                                                                                                    |
| Pathology & Biotech                                                                    | GO - Molecular function<br>double-stranded RNA binding  Source: InterPro nucleotidy/transforaçe activity Source: CO. Control                                                                                                    |
| <ul> <li>PTM / Processing</li> <li>Expression</li> </ul>                               | <ul> <li>Indefeddyntansierase activity Source: GO_Central</li> <li>tRNA binding Source: GO_Central</li> </ul>                                                                                                    |
| <ul> <li>✓ Interaction</li> <li>✓ Structure</li> <li>✓ Family &amp; Domains</li> </ul> | GO - Biological process <sup>i</sup><br>■ negative regulation of transport ♥ Source: MGI<br>■ regulation of translational fidelity ♥ Source: GO_Central<br>■ tRNA threonylcarbamoyladenosine modification ♥ Source: GO_Central                                                                                                    |
| Sequence                                                                               | complete GO annotation                                                                                                    |
| Cross-references                                                                       | Enzyme and pathway databases                                                                                                    |
| Entry information                                                                      | BioCyc <sup>1</sup> ZFISH:G66-32489-MONOMER.                                                                                                    |
| Similar proteins                                                                       | Names & Taxonomy                                                                                                    |

# UniProt

| Display             | Sequence                                                                               |                                                       |
|---------------------|----------------------------------------------------------------------------------------|-------------------------------------------------------|
| Entry               | Sequence status <sup>1</sup> : Complete.                                               |                                                       |
| Publications        | Sequence processing: The displayed sequence is further processed into a mature form.   |                                                       |
| Feature viewer      | Q86U90-1 [UniParc] 🕹 FASTA 🛱 Add to basket                                             | Length: 279                                           |
| Feature table       | « Hide                                                                                 | Mass (Da): 29,328<br>Last modified: June 1, 2003 - v1 |
| Ū                   | lone                                                                                   | Checksum: <sup>1</sup> F8F5C30274E2BB                 |
| Function            | 10 20 30 40 50                                                                         | BLAST • GO                                            |
| Names & Taxonomy    | MSPARRCRGM RAAVAASVGL SEGPAGSRSG RLFRPPSPAP AAPGARLLRL                                 |                                                       |
|                     | PGSGAVOAAS PERAGWTEAL RAVAELRAG AVVAVPTDTL YGLACAASCS                                  |                                                       |
|                     | ~<br>110 120 130 140 150                                                               |                                                       |
| Pathology & Biotech | AALRAVYRLK GRSEAKPLAV CLGRVADVYR YCRVRVPEGL LKDLLPGPVT                                 |                                                       |
| PTM / Processing    | 160 170 180 190 200                                                                    |                                                       |
| Fxpression          | LVMERSEELN KDLNPFTPLV GIRIPDHAFM QDLAQMFEGP LALTSANLSS                                 |                                                       |
|                     |                                                                                        |                                                       |
| Interaction         | 260 270                                                                                |                                                       |
| Structure           | IIRPGCALES TTAILQQKYG LLPSHASYL                                                        |                                                       |
| Family & Domains    |                                                                                        |                                                       |
| Sequence            |                                                                                        |                                                       |
| Cross-references    | Sequence caution <sup>1</sup>                                                          |                                                       |
| Entry information   | The sequence AAP37053 differs from that shown. Reason: Erroneous initiation. Curated   |                                                       |
| Miscellaneous       | The sequence AAP37054 differs from that shown. Reason: Erroneous initiation. Curated   |                                                       |
| Similar proteins    | The sequence BAB10008 differs from that shown. Reason: Erroneous Initiation. V Curated |                                                       |
| Top                 | Sequence databases                                                                     |                                                       |

 Select the link
 AY172561 mRNA. Translation: AA041711.1.

 destinations:
 AL929472 Genomic DNA. Translation: CAH70083.1.

 @EMBL<sup>i</sup>
 CH471059 Genomic DNA. Translation: EAX07317.1.

# Comment faire un BLAST?

## c'est très simple:

| NCBI/ BLAST/ blastp | suite                                                             |                           | Standard Protein BLAST                                        |          |
|---------------------|-------------------------------------------------------------------|---------------------------|---------------------------------------------------------------|----------|
| blastn blastp bla   | astx tblastn tblastx                                              |                           |                                                               |          |
| Enter Query S       | Sequence                                                          | BLASTP program            | s search protein databases using a protein query. <u>more</u> |          |
| Enter accession n   | number(s), gi(s), or FASTA sequence(s) 😡                          | ar Query subrange 😡       | )                                                             |          |
|                     |                                                                   | From                      |                                                               |          |
| 1                   | l requête (votre séquenc                                          | ·e)                       |                                                               |          |
|                     | . I equere (von e sequenc                                         |                           |                                                               |          |
| Or unload file      | (h.                                                               |                           |                                                               |          |
|                     | Parcourir Aucun fichier sélectionné.                              |                           |                                                               |          |
| Job Title           | Enter a descriptive title for your PLAST sparsh                   |                           |                                                               |          |
| Alian two or m      |                                                                   |                           |                                                               |          |
|                     |                                                                   |                           |                                                               |          |
| Choose Searc        | ch Set                                                            |                           | 2 manthé a                                                    |          |
| Database            | Non-redundant protein sequences (nr) 🗸 🔞                          |                           | 2. portee                                                     |          |
| Optional            | Enter organism name or idcompletions will be suggested            | Exclude +                 |                                                               | omponon  |
|                     | Enter organism common name, binomial, or tax id. Only 20 top taxa | will be shown. 😡          | (a qui vous voulez la c                                       | lomparer |
| Exclude<br>Optional | C Models (XM/XP) Uncultured/environmental sample sequence         | ces                       | base de données, org                                          | anisme,  |
| Entrez Query        | You                                                               | ube Create custom datab   | moune d'aroanismes                                            | h i      |
| Optional            | Enter an Entrez query to limit search 😡                           |                           | gi oupe a organismes.                                         | ··)      |
| Program Sele        | ection                                                            |                           |                                                               |          |
| Algorithm           | blasto (protein-protein BLAST)                                    |                           |                                                               |          |
| Ū.                  | <ul> <li>PSI-BLAST (Position-Specific Iterated BLAST)</li> </ul>  |                           |                                                               |          |
|                     | © PHI-BLAST (Pattern Hit Initiated BLAST)                         |                           |                                                               |          |
|                     | DELTA-BLAST (Domain Enhanced Lookup Time Accelerated              | BLAST) 3                  | et hon l                                                      |          |
|                     | Choose a BLAST algorithm 🛞                                        |                           |                                                               |          |
|                     |                                                                   |                           |                                                               |          |
| BLAST               | Search database Non-redundant protein sequences (nr) us           | ing Blastp (protein-prote | ein BLAST)                                                    |          |
|                     | Show results in a new window                                      | -                         |                                                               |          |

tiré de http://biologie.univ-mrs.fr/upload/p202/Cours4\_Blast.pdf

# Les paramètres cachés de BLAST

| ters                                                                                                    |
|----------------------------------------------------------------------------------------------------|
| <b>100 • nombre max. de séquences alignées affichées</b><br>Select the maximum number of aligned sequences to display <b>()</b> |
| Automatically adjust parameters for short input sequences (2)                                                                   |
| 10 seuil sur l'E-value                                                                                                    |
| 3 taille de l'amorce (mot, k)                                                                                                   |
| 0 🛞                                                                                                    |
| ters                                                                                                    |
| BLOSUM62 • O choix de la matrice de substitution                                                                                |
| Existence: 11 Extension: 1 • @ cout de gaps                                                                                     |
| Conditional compositional score matrix adjustment                                                                               |
| ing                                                                                                    |
| Low complexity regions                                                                                                    |
| <ul> <li>Mask for lookup table only </li> <li>Mask lower case letters </li> </ul>                                               |
|                                                                                                    |

tiré de http://biologie.univ-mrs.fr/upload/p202/Cours4\_Blast.pdf

Edit and Resubmit Save Search Strategies >Formatting options >Download

sp|P04156|PRIO\_HUMAN Major prion protein OS=Homo\_

Database Name swissprot Query ID Id|46010 Description sp/P04156/PRIO HUMAN Major prion protein OS=Homo sapiens GN=PRNP Description Non-redundant SwissProt sequences PE=1 SV=1 Program BLASTP 2.2.21+ Ditation Molecule type amino acid Query Length 253 Other reports: >Search Summary [Taxonomy reports] [Distance tree of results] [Multiple alignment]

Distribution of 58 Blast Hits on the Query Sequence 😡 Mouse-over to show defline and scores, click to show alignments Color key for alignment scores 40-50 50-80 <40 >=200 Que 100 150 200 250

| equences prod   | quences producing significant alignments:                                |               |             |                |                  |  |  |
|-----------------|--------------------------------------------------------------------------|---------------|-------------|----------------|------------------|--|--|
| Accession       | Description                                                              | Max score     | Total score | Query coverage | 📐 <u>E value</u> |  |  |
| P36914.2        | glucoamylase [Aspergillus oryzae RIB40] >gi 94730359 sp P36914.2 AMY     | 1245          | 1245        | 100%           | 0.0              |  |  |
| P22832.1        | RecName: Full=Glucoamylase; AltName: Full=1,4-alpha-D-glucan glucoh      | 845           | 845         | 99%            | 0.0              |  |  |
| 269327.1        | RecName: Full=Glucoamylase; AltName: Full=1,4-alpha-D-glucan glucoh      | 843           | 843         | 99%            | 0.0              |  |  |
| 23176.1         | RecName: Full=Glucoamylase I; AltName: Full=1,4-alpha-D-glucan glucol    | 842           | 842         | 99%            | 0.0              |  |  |
| P14804.3        | RecName: Full=Glucoamylase; AltName: Full=1,4-alpha-D-glucan glucoh      | 631           | 631         | 95%            | 0.0              |  |  |
| <u>203045.1</u> | RecName: Full=Glucoamylase P; AltName: Full=1,4-alpha-D-glucan gluco     | 560           | 560         | 99%            | 0.0              |  |  |
| 060087.1        | RecName: Full=Probable glucoamylase; AltName: Full=1,4-alpha-D-gluca     | 294           | 294         | 73%            | 4e-92            |  |  |
| P07683.2        | RecName: Full=Glucoamylase 1; Short=Gluc 1; AltName: Full=1,4-alpha-I    | 267           | 267         | 68%            | 3e-80            |  |  |
| P42042.1        | RecName: Full=Glucoamylase; AltName: Full=1,4-alpha-D-glucan glucoh;     | 245           | 245         | 67%            | 1e-71            |  |  |
| P26989.2        | RecName: Full=Glucoamylase GLA1; AltName: Full=1,4-alpha-D-glucan g      | 224           | 224         | 70%            | 6e-65            |  |  |
| P08017.1        | RecName: Full=Glucoamylase GLU1; AltName: Full=1,4-alpha-D-glucan g      | 220           | 220         | 70%            | 2e-63            |  |  |
| P08019.2        | RecName: Full=Glucoamylase, intracellular sporulation-specific; AltName: | 203           | 203         | 70%            | 8e-57            |  |  |
| P04065.2        | RecName: Full=Glucoamylase S1; AltName: Full=1,4-alpha-D-glucan gluc     | 183           | 183         | 54%            | 3e-48            |  |  |
| P29760.1        | RecName: Full=Glucoamylase S2; AltName: Full=1,4-alpha-D-glucan gluc     | 182           | 182         | 54%            | 4e-48            |  |  |
| P22998.1        | RecName: Full=Alpha-amylase; AltName: Full=1,4-alpha-D-glucan glucar     | 80.1          | 80.1        | 14%            | 2e-14            |  |  |
| 030565.1        | RecName: Full=Cyclomaltodextrin glucanotransferase; AltName: Full=Cyc    | <u>74.7</u>   | 74.7        | 14%            | 9e-13            |  |  |
| P29750.1        | RecName: Full=Alpha-amylase; AltName: Full=1,4-alpha-D-glucan glucar     | 71.2          | 71.2        | 12%            | 1e-11            |  |  |
| P05618.1        | RecName: Full=Cyclomaltodextrin glucanotransferase; AltName: Full=Cyc    | , <u>71.2</u> | 71.2        | 14%            | 1e-11            |  |  |

GENE ID: 396452 PRNP | prion protein (p27-30) (Creutzfeldt-Jakob disease, Gerstmann-Strausler-Scheinker syndrome, fatal familial insomnia) [Gallus gallus] (10 or fewer PubMed Links)

Score = 80.9 bits (198), Expect = 6e-15, Method: Compositional matrix adjust Identities = 94/230 (40%), Positives = 120/230 (52%), Gaps = 33/230 (14%) Query 18 DLGLC---KKRPKPGGWNTGGSRYPGQGSPGGNRYPPQGGGGWGQPHGGGWGOPHGGGWG 74 D+L K +P GGW G R G G C P G P G P H G+ Sbjct 20 DVALSKKGKRPSGGGWAGSRROPSYPRQPGYPHNPGYPHNPGYPHNPGYPHNPGY-PHNPGY-76

- Query 121 VVGGLGGYMLGSAMSRPIIHEGSDYEDRYYRENMHRYPNQVYYRPMDEYSNQNNFVHDCV 180 VVGGLGGY +G MS HF 5 E R++ EN RYPN+VYYR 0+ FV DC Sbict 134 VVGGLGGYAMGRVMSGMNYHEDSPDEYRBMSBARYPRNFVRDYSRDYSDYSDYP0DVFVADCF 193
- Query 181 NITIKOHTVTTTK.....GENFTETDV.-KMMERVVEQMCITOYER 220 NIT+ +++ K N TE ++ K++++ +MC+ QY Sbjct 194 NITVTEYSIGPAAKKNTSEAVAAANGTEVEMENKVVTKVIREMCVQQYRE 243

> sp A4J5X2.1|IF2\_DESRM G RecName: Full=Translation initiation factor IF-2 <u>GENE ID: 4955422 Dred 1957</u> | translation initiation factor IF-2 [Desulfotomaculum reducens MI-1]

Score = 46.6 bits (109), Expect = 2e-04, Method: Composition-based stats Identities = 39/103 (37%), Positives = 51/103 (49%), Gaps = 32/103 (31%)

tiré dent try production de la construction de la construction de la c

# 1. récapitulatif de la requête

2. représentation graphique des résultats

3. résumé des résultats

# 4. les alignements

# 1. récapitulatif de la requête

quelle séquence a été soumise ("query") ; identifiant, descriptif, longueur, type

| Edit and Resubmit                                                                                | Save Search Strategies                        | ► Formatting options    | ▶ <u>Download</u>    |                                         |                                                                                                    |  |  |
|--------------------------------------------------------------------------------------------------|-----------------------------------------------|-------------------------|----------------------|-----------------------------------------|----------------------------------------------------------------------------------------------------|--|--|
| sp P04156 PRIO_HUMAN Major prion protein OS=Homo<br>quelle banque de données est interrogée ?    |                                               |                         |                      |                                         |                                                                                                    |  |  |
| Query ID<br>Description                                                                          | ld 46010<br>sp P04156 PRIO_HUMAN<br>PE=1 SV=1 | Major prion protein OS= | Homo sapiens GN=PRNP | Database Name<br>Description<br>Program | swissprot<br>Non-redundant SwissProt sequences<br>BLASTP 2.2.21+ <a href="https://www.sequences.com">Citation</a> |  |  |
| Molecule type<br>Query Length                                                                    | amino acid<br>253                             |                         |                      | quel prog                               | gramme est utilisé ?                                                                                              |  |  |
| Other reports: Search Summary [Taxonomy reports] [Distance tree of results] [Multiple alignment] |                                               |                         |                      |                                         |                                                                                                    |  |  |

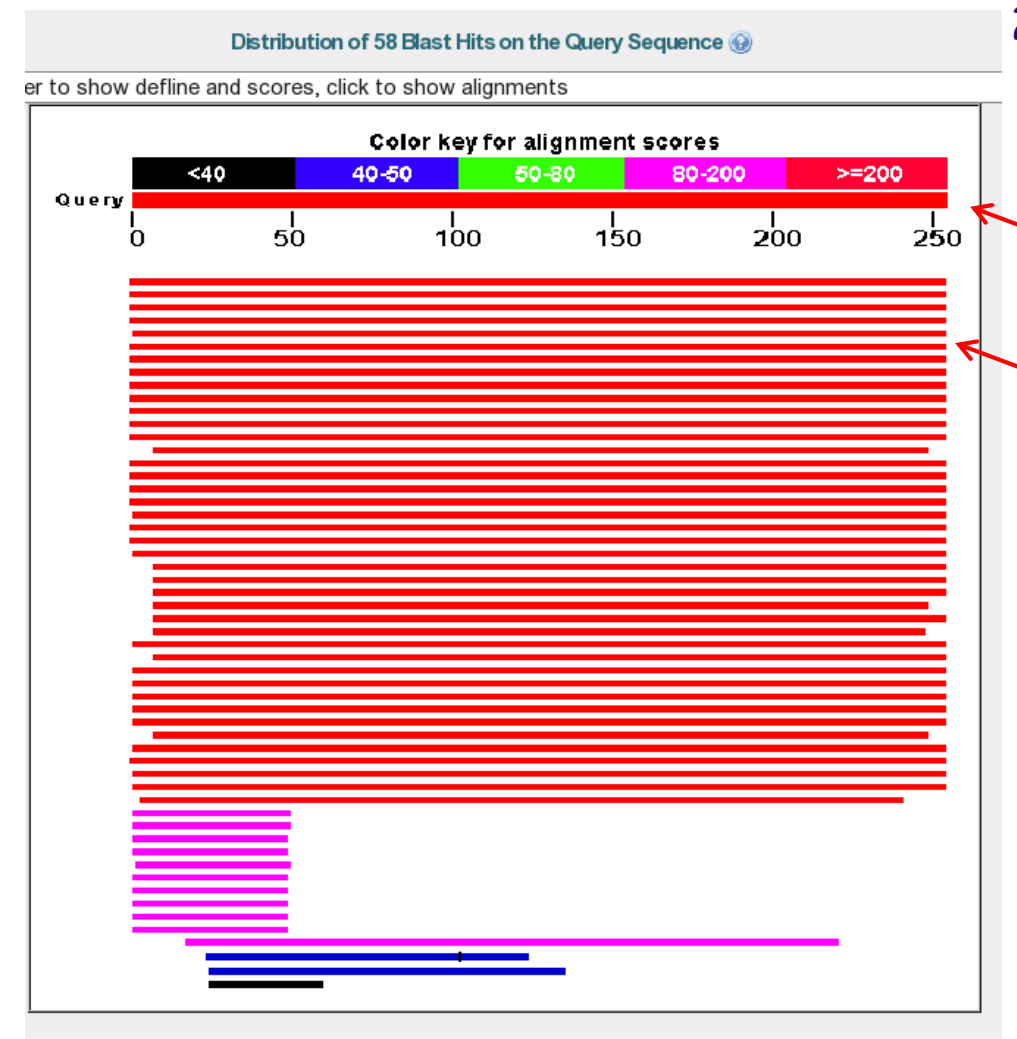

2. représentation graphique des résultats

ce trait représente la séquence soumise (long. 253 AA) chaque trait de couleur représente un alignement entre la séquence de départ et une séquence de la banque de donnée sélectionnée couleur  $\rightarrow$  score longueur  $\rightarrow$  taille de l'alignement

# 3. résumé des résultats

| identifiant descriptif |                                                                          |             | re          | couverture     | E-value          |
|------------------------|--------------------------------------------------------------------------|-------------|-------------|----------------|------------------|
| Sequences prod         | ucing significant alignments:                                            |             |             |                |                  |
| Accession              | Description                                                              | Max score   | Total score | Query coverage | 🛕 <u>E value</u> |
| P36914.2               | glucoamylase [Aspergillus oryzae RIB40] >gi 94730359 sp P36914.2 AMY     | <u>1245</u> | 1245        | 100%           | 0.0              |
| P22832.1               | RecName: Full=Glucoamylase; AltName: Full=1,4-alpha-D-glucan glucoh      | <u>845</u>  | 845         | 99%            | 0.0              |
| P69327.1               | RecName: Full=Glucoamylase; AltName: Full=1,4-alpha-D-glucan glucohy     | <u>843</u>  | 843         | 99%            | 0.0              |
| P23176.1               | RecName: Full=Glucoamylase I; AltName: Full=1,4-alpha-D-glucan glucol    | <u>842</u>  | 842         | 99%            | 0.0              |
| P14804.3               | RecName: Full=Glucoamylase; AltName: Full=1,4-alpha-D-glucan glucohy     | <u>631</u>  | 631         | 95%            | 0.0              |
| <u>Q03045.1</u>        | RecName: Full=Glucoamylase P; AltName: Full=1,4-alpha-D-glucan gluco     | 560         | 560         | 99%            | 0.0              |
| <u>O60087.1</u>        | RecName: Full=Probable glucoamylase; AltName: Full=1,4-alpha-D-gluca     | <u>294</u>  | 294         | 73%            | 4e-92            |
| P07683.2               | RecName: Full=Glucoamylase 1; Short=Gluc 1; AltName: Full=1,4-alpha-D    | <u>267</u>  | 267         | 68%            | 3e-80            |
| P42042.1               | RecName: Full=Glucoamylase; AltName: Full=1,4-alpha-D-glucan glucohy     | 245         | 245         | 67%            | 1e-71            |
| P26989.2               | RecName: Full=Glucoamylase GLA1; AltName: Full=1,4-alpha-D-glucan g      | 224         | 224         | 70%            | 6e-65            |
| P08017.1               | RecName: Full=Glucoamylase GLU1; AltName: Full=1,4-alpha-D-glucan g      | 220         | 220         | 70%            | 2e-63            |
| P08019.2               | RecName: Full=Glucoamylase, intracellular sporulation-specific; AltName: | <u>203</u>  | 203         | 70%            | 8e-57            |
| P04065.2               | RecName: Full=Glucoamylase S1; AltName: Full=1,4-alpha-D-glucan gluc     | <u>183</u>  | 183         | 54%            | 3e-48            |
| P29760.1               | RecName: Full=Glucoamylase S2; AltName: Full=1,4-alpha-D-glucan gluc     | <u>182</u>  | 182         | 54%            | 4e-48            |
| P22998.1               | RecName: Full=Alpha-amylase; AltName: Full=1,4-alpha-D-glucan glucan     | 80.1        | 80.1        | 14%            | 2e-14            |
| <u>O30565.1</u>        | RecName: Full=Cyclomaltodextrin glucanotransferase; AltName: Full=Cyc    | <u>74.7</u> | 74.7        | 14%            | 9e-13            |
| P29750.1               | RecName: Full=Alpha-amylase; AltName: Full=1,4-alpha-D-glucan glucan     | <u>71.2</u> | 71.2        | 12%            | 1e-11            |
| P05618.1               | RecName: Full=Cyclomaltodextrin glucanotransferase; AltName: Full=Cyc    | <u>71.2</u> | 71.2        | 14%            | 1e-11            |

## 4. les alignements

> sp|P27177.2|PRI0\_CHICK G RecName: Full=Major prion protein homolog; AltName: Full=PR-LP; AltName: Full=Acetylcholine receptor-inducing activity; Short=ARIA; AltName: Full=65-21 protein; Flags: Precursor Length=273

<u>GENE ID: 396452 PRNP</u> | prion protein (p27-30) (Creutzfeldt-Jakob disease, Gerstmann-Strausler-Scheinker syndrome, fatal familial insomnia) [Gallus gallus] (10 or fewer PubMed links)

Score = 80.9 bits (198), Expect = 6e-15, Method: Compositional matrix adjust. Identities = 94/230 (40%), Positives = 120/230 (52%), Gaps = 33/230 (14%)

| query                    | 18                              | DEGECKKKPKPGGWNTGGSKYPGQGSPGGNKYPPQGGGGWGQPHGGGWGQPHGGGWG                                                                       | 74  |
|--------------------------|---------------------------------|----------------------------------------------------------------------------------------------------|-----|
| Sbjct                    | 20                              | D+ L K +P GGW G R P G + P G PH G+ PH G+<br>DVALSKKGKGKPSGGGWGAGSHRQPSYPRQPGYPHNPGYPHNPGYPHNPGYPHNPGY-                           | 76  |
| Query                    | 75                              | QPHGGGWGQ PHG GGWGQ GGGTHSQWNKPSK - PKTNMKHMAGAAAAGA                                                                            | 120 |
| Sbjct                    | 77                              | PH G+Q PH GWGQ GG H+Q KP K PKIN KH+AGAAAAGA<br>-PHNPGYPQNPGYPHNPGYPGWGQGYNPSSGGSYHNQKPWKPPKTNFKHVAGAAAAGA                       | 133 |
| Query                    | 121                             | VVGGLGGYMLGSAMSRPIIHFGSDYEDRYYRENMHRYPNQVYYRPMDEYSNQNNFVHDCV                                                                    | 180 |
| Sbjct                    | 134                             | VVGGLGGY +G MS HF S E R++ EN RYPN+VYYR Q+ FV DC<br>VVGGLGGYAMGRVMSGMNYHFDSPDEYRWWSENSARYPNRVYYRDYSSPVPQDVFVADCF                 | 193 |
| Query                    | 181                             | NITIKQHTVTTTTKGENFTETDVKMMERVVEQMCITQYER 220                                                                                    |     |
| Sbjct                    | 194                             | NIT+ ++++ K N TE ++ K++ +V+ +MC+ QY<br>NITVTEYSIGPAAKKNTSEAVAAANQTEVEMENKVVTKVIREMCVQQYRE 243                                   |     |
| >□ <u>sp /</u><br>Length | 4 <u>4J5X2</u><br>=985<br>ID: 4 | 2.1 IF2_DESRM G RecName: Full=Translation initiation factor II                                                                  | F-2 |
| TUesut                   | LOT OIL                         | aculum reducens MI-II                                                                                                    |     |
| Score<br>Ident           | = 46<br>ities                   | .6 bits (109), Expect = 2e-04, Method: Composition-based stat:<br>= 39/103 (37%), Positives = 51/103 (49%), Gaps = 32/103 (31%) | s.  |
| Query                    | 29                              | GGWNTGGSRYPGQGSPGGNRYPPQGGGGWGQPHGGGWGQ                                                                                         | 67  |
| Sbjct                    | 165                             | GGRPQGGQSRPYGDRPQGGQGRPYGDR PQGGQGRPYGDRPQGGQGRPYGDRPQGGQGR                                                                     | 222 |
| Query                    | 68                              | PHGGGWGQPHGGGWGQPHGGGWGQGGGTHSQWNKP 102                                                                                         |     |
| Sbict                    | 223                             | PYGDRP0GG0GRPYGDRP0GG0GRPYGDR - P0GG0SRPYGDRP 264                                                                               |     |

query, la séquence soumise subject, la séquence trouvée dans la bdd

les valeurs quantitatives pour chaque alignement: score E-value % identité % similarité % gaps (indéls)

# Page de résultats - score

# score est normalisé (bits), il permet de comparer 2 alignements, et de dire lequel est le meilleur

>
<u>sp|Q92125.1|ANXA7\_XENLA</u>
RecName: Full=Annexin A7; AltName: Full=Annexin-7; AltName: Full=Annexin VII; AltName: Full=Synexin Length=512

GENE ID: 397854 LOC397854 | annexin VII [Xenopus laevis]
(10 or fewer PubMed links)

<u>Score = 40.0 bits (92)</u>, Expect = 0.011, Method: Compositional matrix adjust. Identities = 45/128 (35%), Positives = 57/128 (44%), Gaps = 34/128 (26%)

| Query | 26  | PKPGGWNTGGSRYPGQGSPGGNRYPPQGGGGWGQPHGGGWGQ                                                                   | 67  |
|-------|-----|----------------------------------------------------------------------------------------------------|-----|
| Sbjct | 67  | PAPGGYPGGMPSYPGAPGFGAPAGGQGYGAPPGAPAYGVPGYGGPGFNAPAGGYGA                                                     | 122 |
| Query | 68  | PHGGGWGQPHGGGWGQPHGGGWGQGGGTHSQWNKPSKPKTNMKHMAGAAAAGAVVGGLGG<br>P+ GG+G P GG+G P GG G GG ++++PS GA G + G + G | 127 |
| Sbjct | 123 | PNAGGFGVPPAGGYGSP-GGAPGYGGFSQPSSQSYGAGGPGQMPGQMPG                                                            | 170 |

longueur: 128 identité: 35% gap: 26%

| Query | 128 | YMLGSAMS | 135 |
|-------|-----|----------|-----|
| Sbict | 171 | QMPGQAPS | 178 |

55jee 1/1 4/1 64/1 5 1/6

> <u>sp|092125.1|ANXA7\_XENLA</u> C RecName: Full=Annexin A7; AltName: Full=Annexin-7; AltName: Full=Annexin VII; AltName: Full=Synexin Length=512

GENE ID: 397854 LOC397854 | annexin VII [Xenopus laevis]
(10 or fewer PubMed links)

<u>Score = 34.7 bits (76),</u> Expect = 0.62, Method: Compositional matrix adjust. Identities = 34/86 (39%), Positives = 41/86 (47%), Gaps = 23/86 (26%)

| Query | 26  | PKPGGWNTGGSRYPGQGSPGGNRYPPQGGGGWGQPHGGGWGQ<br>P PGG+ G YPG +PG P GG G+G P G GG+G<br>PAPGCAPACAMPSYPG APGCAPACAPACAPACAPACAPACAPACAPACAPACAPAC | 67  |
|-------|-----|----------------------------------------------------------------------------------------------------|-----|
| 50]CL | 67  |                                                                                                    | 122 |
| Query | 68  | PHGGGWGQPHGGGWGQPHGGGWGQGG 93<br>P+ GG+G P GG+G P GG G GG                                                                                     |     |
| Shict | 123 | PNAGGEGVPPAGGYGSP-GGAPGYGG 147                                                                                                    |     |

longueur: 86 identité: 39% gap: 26%

### tiré de http://biologie.univ-mrs.fr/upload/p202/Cours4\_Blast.pdf

# Clustal Omega https://www.ebi.ac.uk/jdispatcher/msa/clustalo

Input form Web services Help & Documentation Bioinformatics Tools FAQ

Reedback Share

Tools > Multiple Sequence Alignment > Clustal Omega

## **Multiple Sequence Alignment**

Clustal Omega is a new multiple sequence alignment program that uses seeded guide trees and HMM profile-profile techniques to generate alignments between three or more sequences. For the alignment of two sequences please instead use our pairwise sequence alignment tools.

Important note: This tool can align up to 4000 sequences or a maximum file size of 4 MB.

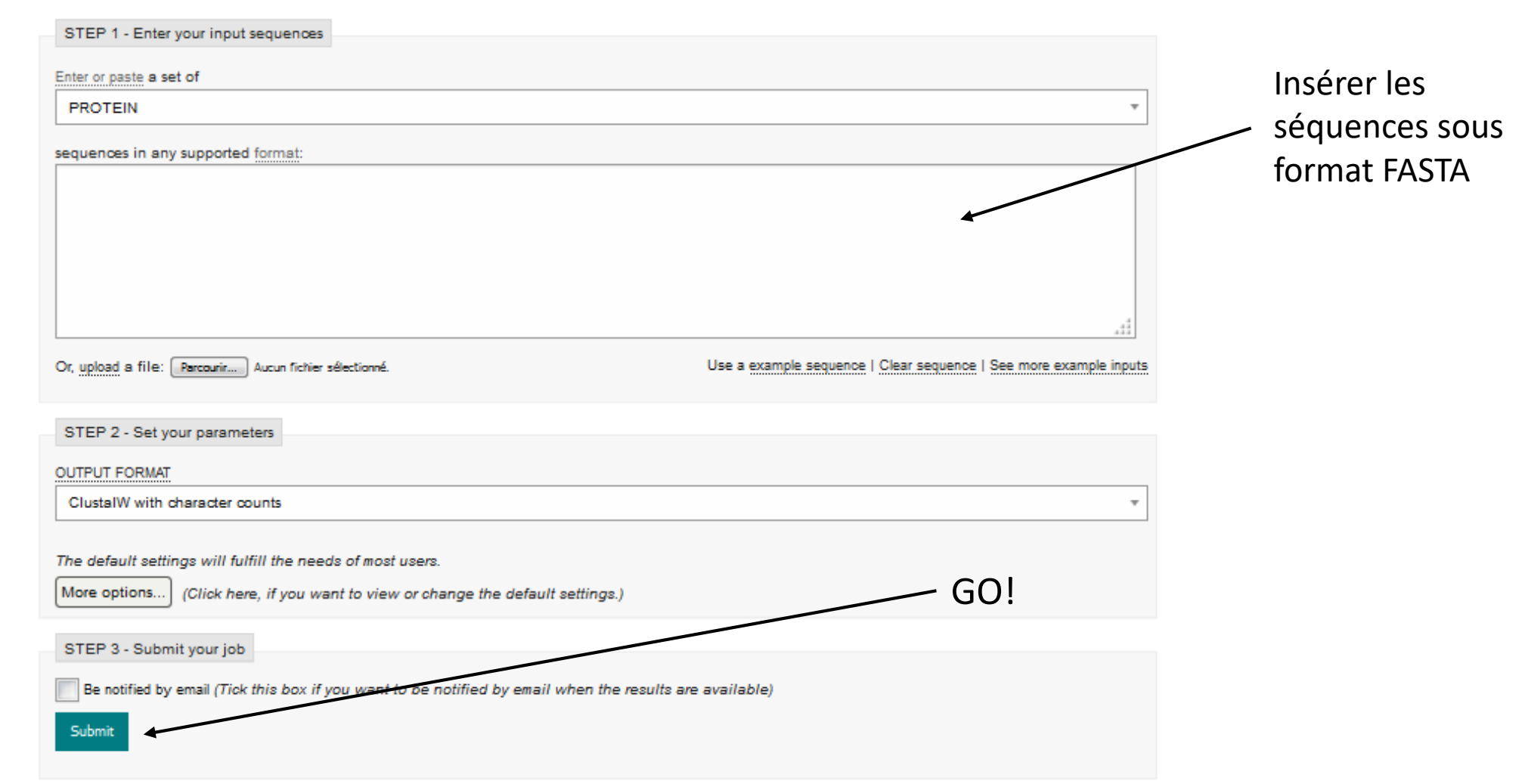

# Clustal Omega

## Results for job clustalo-I20181126-213954-0578-88728344-p2m

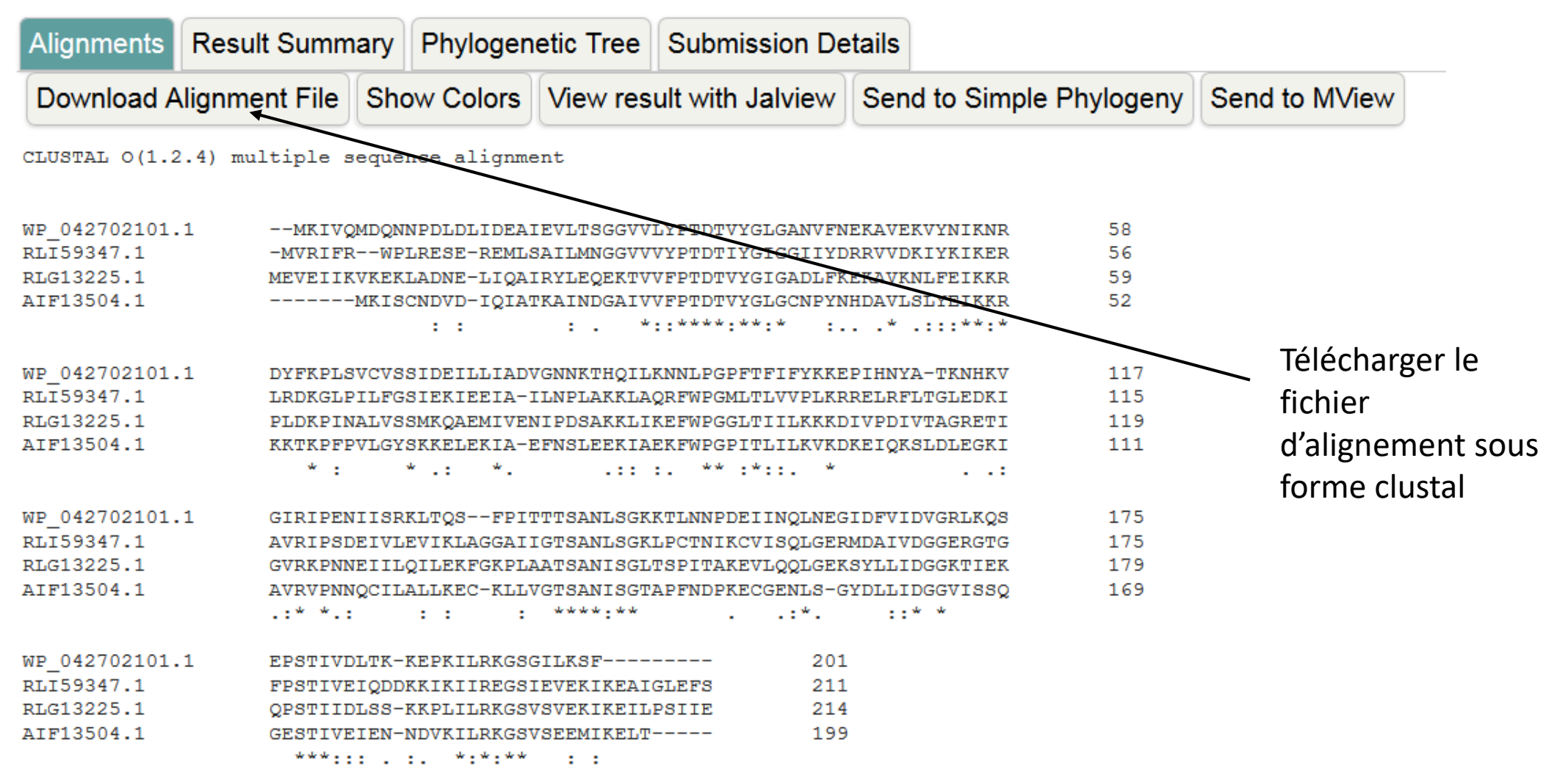

# Choix des sites: Gblocks

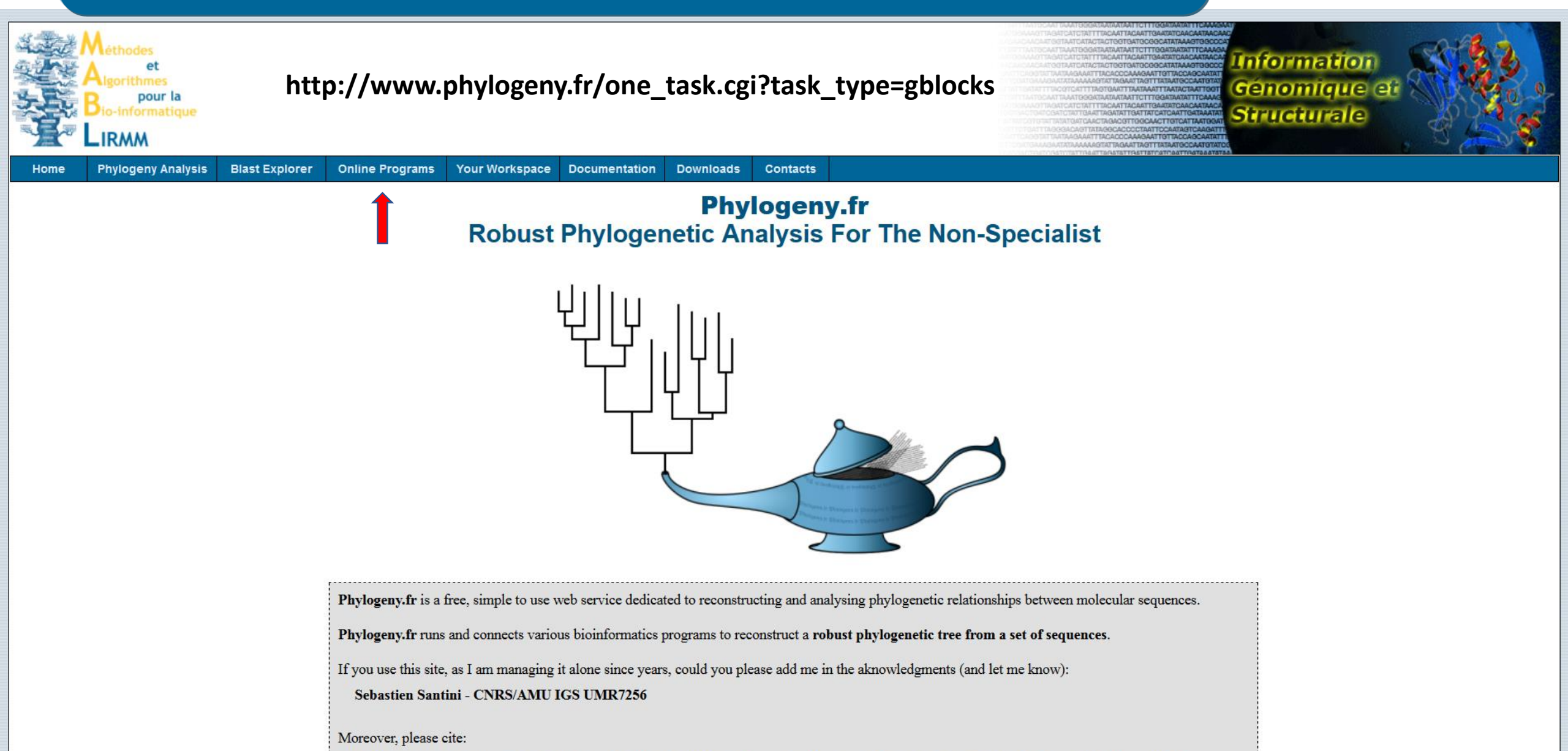

🕮 Davaanay A \* Ouiznan V \* Diana C. Andia & Duffat & Chavanat F. Dufawayd I F. Ouindan & Lafayt V. Lacaat M. Clavania I.M.

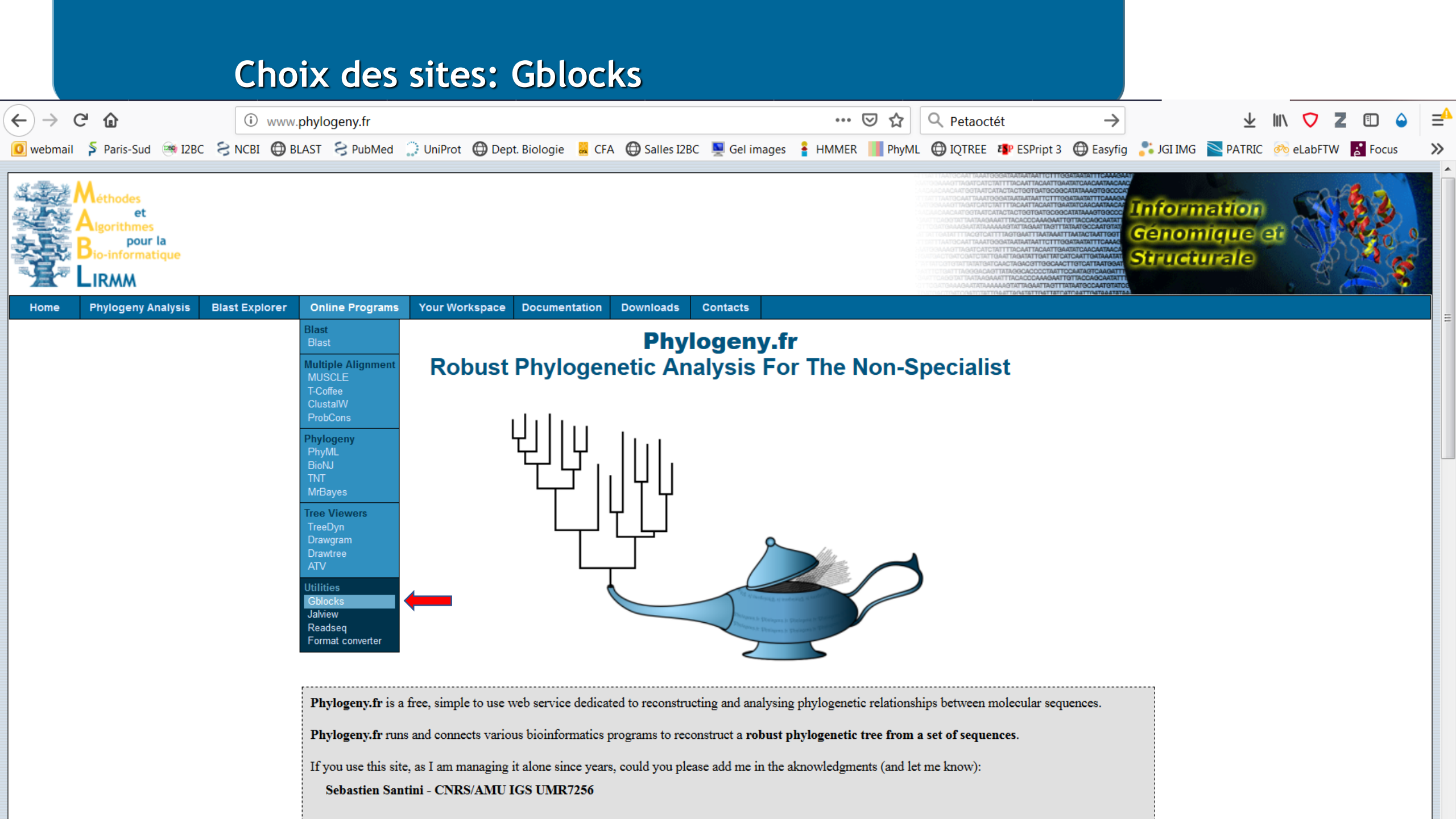

## Gblocks 0.91b (doc)

1. Overview 2. Data & Settings

3. Results

Upload your alignment (FASTA, Phylip, Clustal, EMBL or NEXUS format) from a file:

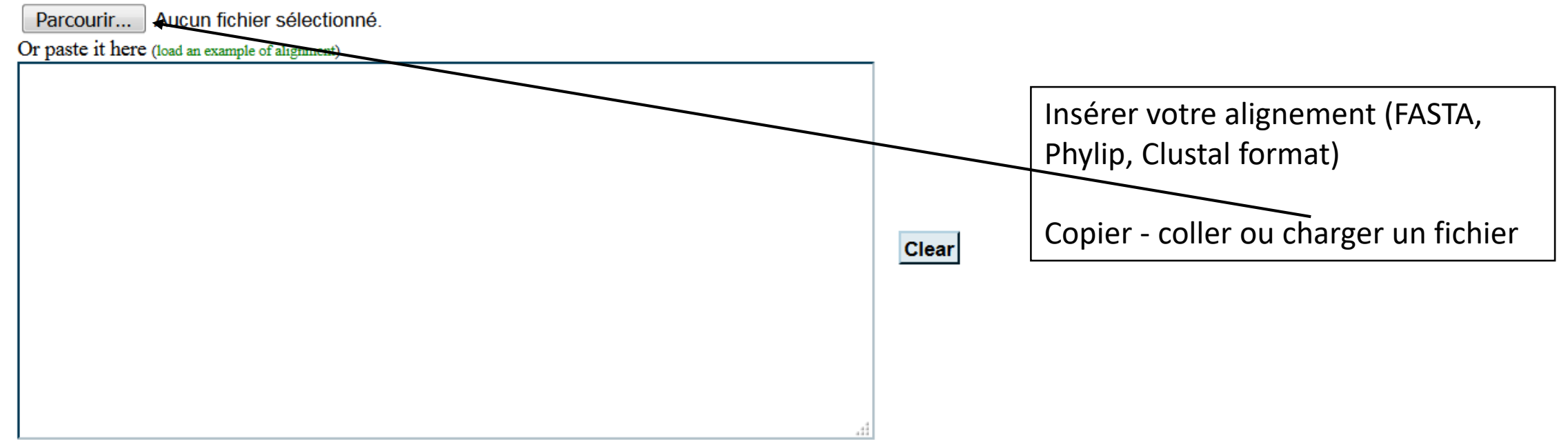

#### Settings

For a less stringent selection:

□ Allow smaller final blocks

Allow gap positions within the final blocks

Allow less strict flanking positions

For a more stringent selection:

Do not allow many contiguous nonconserved positions

Les paramètres par défaut sont conservatifs (stringents) Vous pouvez moduler le niveau de stringence:

Submit

Lancer Gblocks

# Choix des sites: Gblocks

#### Gblocks 0.91b (doc)

1. Overview 2. Data & Settings 3. Results

#### **Curation: Gblocks**

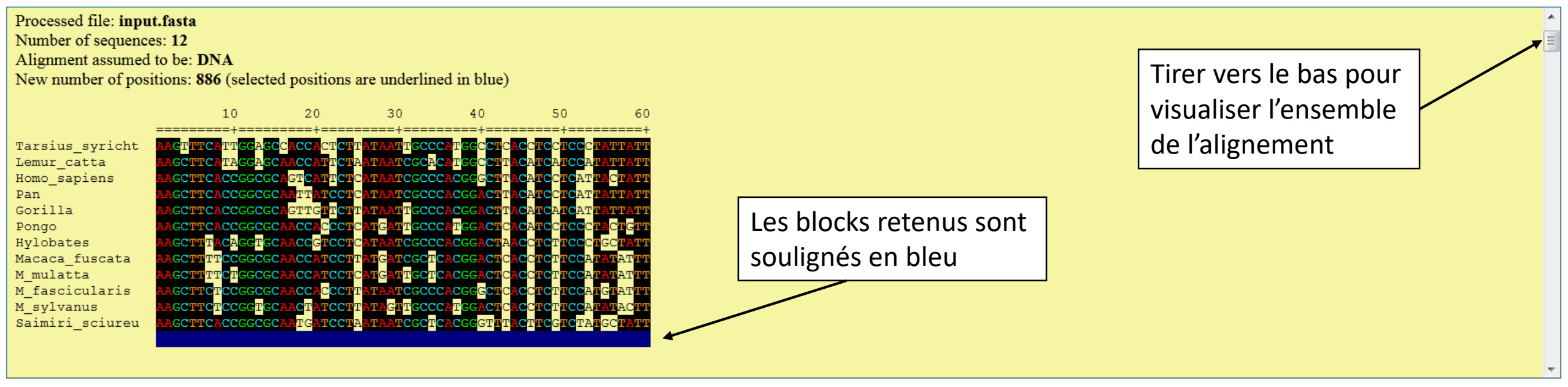

Figure 1: Selected alignment blocks (underlined in blue)

# Choix des sites: Gblocks

Alignment assumed to be: **DNA** New number of positions: **886** (selected positions are underlined in blue)

|                 | 10             | 20                         | 30                                                       | 40                                        | 50         | 60                                  |
|-----------------|----------------|----------------------------|----------------------------------------------------------|-------------------------------------------|------------|-------------------------------------|
|                 | ======+====    | =====+===                  | =====+====                                               | =====+====                                | =====+==== | =====+                              |
| Tarsius_syricht | AAGTTTCATTGGA  | CCCACCACTC                 | TTATAATTGCC                                              | CATGGCCTCA                                | ccuccucccu | ATTATT                              |
| Lemur_catta     | AAGCTTCA TAGGA | GCAACCATTC:                | I <mark>A<mark>ATAATCGC</mark>A</mark>                   | A <mark>CA</mark> TGGCCTTA                | CATCATCCAT | ATTATT                              |
| Homo_sapiens    | AAGCTTCACCGGC  | GCAGT <mark>CAT</mark> TC  | I <mark>C<mark>ATAATCGC</mark>C</mark>                   | CCACGG <mark>GCT</mark> TA                | CATCCTCATT | AC <mark>TATT</mark>                |
| Pan             | AAGCTTCACCGGC  | GCAATTATCC!                | I <mark>CATAATCGC</mark> C                               | CCACGGACT <mark>T</mark> A                | CATCCTCATT | ATTATT                              |
| Gorilla         | AAGCTTCACCGGC  | GCAGTTG <mark>T</mark> TC  | T <mark>ATAAT</mark> T <mark>GCC</mark>                  | CCACGGACT <mark>T</mark> A                | CATCATCAT  | ATTATT                              |
| Pongo           | AAGCTTCACCGGC  | GCAACCACCC                 | IC <mark>AT</mark> G <mark>AT</mark> T <mark>GCC</mark>  | CCAT <mark>GGACT</mark> CA                | CATCCTCC   | ACTGTT                              |
| Hylobates       | AAGCTTTACAGGT  | GCAACC <mark>G</mark> TCC! | I <mark>CATAATCGC</mark>                                 | CACGGACT <mark>A</mark> A                 | CCTCTTCCC  | GC <mark>TATT</mark>                |
| Macaca_fuscata  | AAGCTTTTCCCGGC | GCAACCATCC                 | T <mark>AT</mark> G <mark>ATCGC</mark> I                 | r <mark>cacggact</mark> c <mark>a</mark>  | CCTCTTCCAT | ATAT TT                             |
| M_mulatta       | AAGCTTTTCTGGC( | GCAACCATCC                 | IC <mark>AT</mark> G <mark>AT</mark> T <mark>GC</mark> I | T <mark>CACGGACT</mark> C <mark>A</mark>  | CCTCTTCCAT | ATAT                                |
| M_fascicularis  | AAGCTTCTCCGGC  | GCAACCACCC                 | T <mark>ATAATCGC</mark>                                  | CCACGG <mark>GCT</mark> CA                | CCTCTTCCAT | G <mark>T</mark> AT <mark>TT</mark> |
| M_sylvanus      | AAGCTTCTCCGGT  | GCAAC <mark>TATCC</mark>   | T <mark>ATA</mark> GTT <mark>GCC</mark>                  | CCAT <mark>GGACT</mark> CA                | CCTCTTCCAT | AT AC TT                            |
| Saimiri_sciureu | AAGCTTCACCGGC  | GCAATG <mark>ATCC</mark>   | r <mark>a<mark>ataatcgc</mark>i</mark>                   | T <mark>CACGG</mark> GT <mark>T</mark> TA | CTTCGTCTAT | GC <mark>TATT</mark>                |
|                 |                |                            |                                                          |                                           |            |                                     |
|                 |                |                            |                                                          |                                           |            |                                     |

Figure 1: Selected

Input:

Input raw alignment

Outputs:

Cured alignment in FASTA Format
 Cured alignment in PHYLIP Format
 Conserved positions: 98%

Clique droit pour enregistrer le fichier d'alignement

## https://www.hiv.lanl.gov/content/sequence/IQTREE/iqtree.html

#### IQ-TREE web server: fast and accurate phylogenetic trees under maximum likelihood Server load: 31% Trifinopoulos J, Nguyen LT, von Haeseler A, Minh BQ (2016) Nucl. Acids Res. 44 (W1): W232-W235. doi: 10.1093/nar/gkw256 Tree Inference Analysis Results Model Selection For a quick start, take a look at the tutorial for the IQ-TREE web server. Please visit the IO-TREE homepage for more information or if you want to download the main software. Data Privacy Statement: All your personal data are strictly confidential and will not be shared with any third parties. Your data will be automatically deleted after 180 days. Choisir le fichier Input Data d'alignement sous Alignment file : Show example > Browse... format FASTA ou Use example alignment: Yes ? PHYLIP Auto-detect ONA Sequence type: Codon Protein ? DNA->AA Dinary Morphology This field is optional. Partition file: Browse... Show example > Partition type: Edge-linked ? Edge-unlinked Substitution Model Options Le logiciel teste une multitude des Substitution model: × Auto modèles d'évolution de séquences et FreeRate heterogeneity: Yes [+R] choisi celui qui donne le meilleur Invar. sites [+I] Rate heterogeneity: Gamma [+G] ? arbre au vu des séquences 4 🔶 **#rate categories**:

| Branch Support Ana<br>Bootstrap analysis: | None  Ultrafast  Standard                   | Pour petit nombre de séquences (<20), analyse<br>bootstrap classique, changer « number of<br>bootstrap alignements » à 100 |
|-------------------------------------------|---------------------------------------------|----------------------------------------------------------------------------------------------------|
| Number of bootstrap<br>alignments:        | 1000                                        |                                                                                                    |
| Create .ufboot file:                      | Yes (write bootstrap trees to .ufboot file) |                                                                                                    |
| Maximum iterations:                       | 1000 C Pour g                               | rand nombre de séquences (>20), analyse                                                                                    |
| Minimum correlation<br>coefficient:       | 0.99                                        | ist bootstrap, 1000 alignements                                                                                            |
| Single branch tests:                      |                                             | ?                                                                                                    |
| SH-aLRT branch test:                      | ○ No                                        |                                                                                                    |
| Approximate Bayes test:                   | Yes                                         |                                                                                                    |
| IQ-TREE Search Pa                         | rameters                                    |                                                                                                    |
| Perturbation strength:                    | 0.5                                         |                                                                                                    |
| IQ-TREE stopping rule:                    | 100                                         | ?<br>GO!                                                                                                    |
| Email (optional,<br>to retrieve results): | SUBMIT JOB                                  |                                                                                                    |

### IQ-TREE web server: fast and accurate phylogenetic trees under maximum likelihood

| Server load: 28%                   | Trifinopoulos J, Nguyen LT, von Haeseler A, Minh BQ (2016) Nucl. Acids Res. 44 (W1): W232-W235. doi: 10.1093/nar/gkw256                                                                                                    |
|------------------------------------|----------------------------------------------------------------------------------------------------|
| Tree Inference Model Selection Ana | ilysis Results                                                                                                    |
| User name or Email: guest          | QUERY STATUS                                                                                                    |
| No. Submission Time Status         | Summary Run Log Full Result                                                                                                    |
| ▼ 1 2018-11-27 13:00 Running       | Please bookmark the following link to later monitor/retrieve results:       Cliquer sur le lien pour         http://iqtree.cibiv.univie.ac.at/?user=guest&jobid=181127130014       rafraichir la page                                                                                                    |
|                                    | If you want to monitor the progress, click on Run Log above. If you hit QUERY STATUS, the page is reloaded.<br>You can <u>download IQ-TREE</u> and run it locally with the command-line:<br>path_to_iqtree -s GBlock_Sua5_Archaea_default.fasta -m TEST -bb 1000 -alrt 1000<br>Note: The CPU time limit is 24 hours and RAM limit is 1GB. Your job will be stopped if it exceeds these limits.<br>(In that case, please download the stopped job and use the above command-line to resume the run from the<br>last checkpoint on your local PC as described <u>here</u> .) |

#### IQ-TREE web server: fast and accurate phylogenetic trees under maximum likelihood

| Server load: 28%                                                                        | Trifinopoulos J, Nguyen LT, von Haeseler A, Minh BQ (2016) Nucl. Acids Res. 44 (W1): W232-W235. doi: 10.1093/nar/gkw256                                                                                                    |
|-----------------------------------------------------------------------------------------|----------------------------------------------------------------------------------------------------|
| Tree Inference Model Selection Ana                                                      | alysis Results Page de résumé                                                                                                    |
| User name or Email: guest                                                               | QUERY STATUS                                                                                                    |
| No.       Submission Time •       Status         I       2018-11-27 13:00       Success | Summary       Run Log       Full Result         Please bookmark the following link to later monitor/retrieve results:         http://iqtree.cibiv.univie.ac.at/?user=guest&jobid=101127130014         If you want to monitor the progress, click on Run Log above. If you hit QUERY STATUS, the page is reloaded.         You can download IQ-TREE and run it locally with the command-line:         path_to_iqtree -s GBlock_Sua5_Archaea_default.fasta -m TEST -bb 1000 -alrt 1000         Note: The CPU time limit is 24 hours and RAM limit is 1GB. Your job will be stopped if the exceeds these limits.         (In that case, plaase download the stopped inh and use the above command-line to resume the run from the |
|                                                                                         | Job has FINISHED! Detailed analysis can be found in the Full Result tab.         You can click on DOWNLOAD SELECTED JOBS to retrieve all result files.         The tree below was visualized with <u>ete-view</u> .         Support values written on the branches: SH-aLRT support (%) / ultrafast bootstrap support (%)                                                                                                    |
|                                                                                         | WP_042702101.1<br>91.2/91 RLI59347.1<br>AIF13504.1<br>91.6/95 WP_010868714.1<br>RLG13225.1                                                                                                    |

| Input data: 5 sequences with 169 amino-acid sites<br>Number of constant sites: 27 (= 15.9763% of all sites)                           |     |
|----------------------------------------------------------------------------------------------------|-----|
|                                                                                                    | ons |
| Number of invariant (constant or ambiguous constant) sites: 27 (= 15.9763% of all sites)<br>Number of parsimony informative sites: 35 | nt  |
| ModelFinder                                                                                                    |     |
| Best-fit model according to BIC: Blosum62+I       Le modèle d'évolution de séquences                                                  |     |

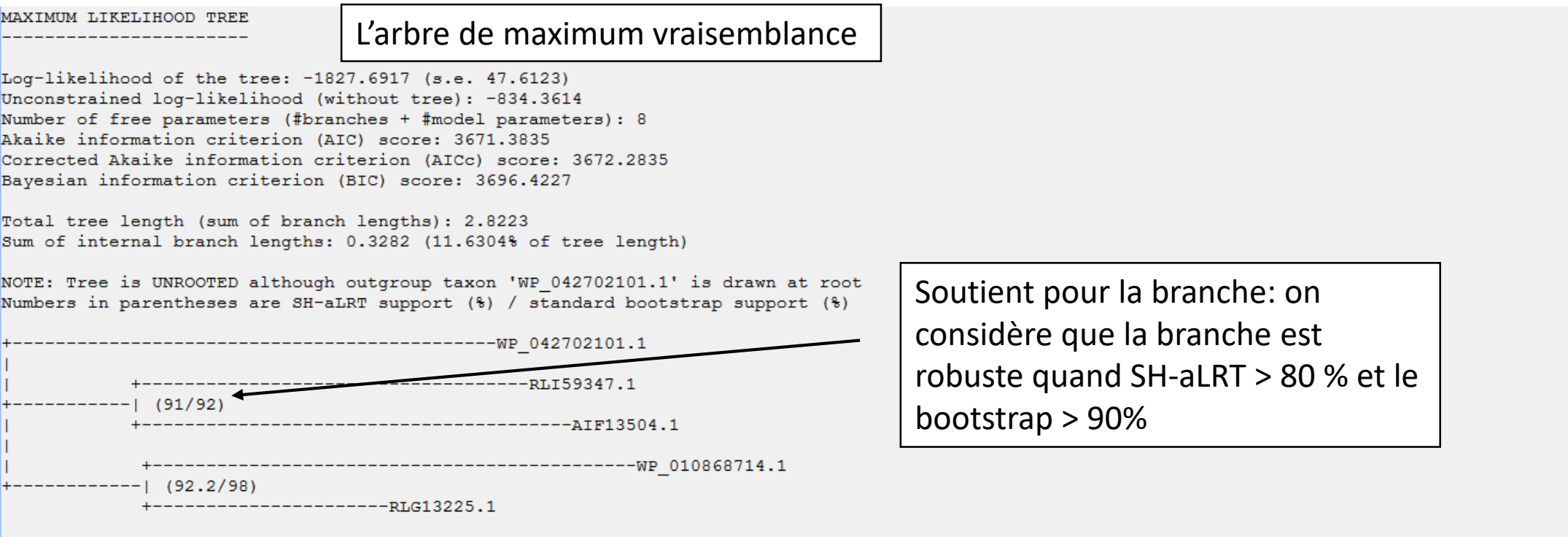

Tree in newick format:

(WP\_042702101.1:0.5910644208, RLI59347.1:0.4788295087, AIF13504.1:0.5343783778) 91/92:0.1543572719, (WP\_010868714.1:0.5910644208, RLG13225.1:0.2989554890) 92.2/98:0.1738816251);

L'arbre sous format Newick

CONSENSUS TREE

L'arbre consensus

Consensus tree is constructed from 100bootstrap trees Log-likelihood of consensus tree: -1827.691779 Robinson-Foulds distance between ML tree and consensus tree: 0

Branches with support >0.000000% are kept (extended consensus) Branch lengths are optimized by maximum likelihood on original alignment Numbers in parentheses are bootstrap supports (%)

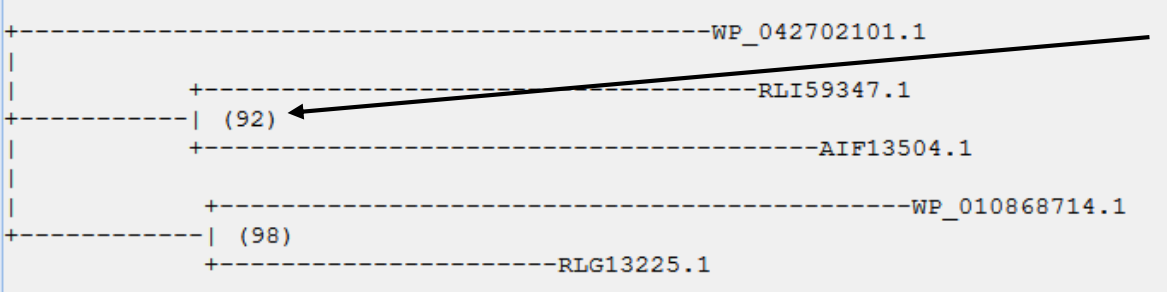

Soutient pour la branche: on considère que la branche est robuste quand bootstrap > 90%

Consensus tree in newick format:

(WP\_042702101.1:0.5907348262, (RLI59347.1:0.4787256895, AIF13504.1:0.5342567529) 92:0.1543493891, (WP\_010868714.1:0.5910255765, RLG13225.1:0.2983703428) 98:0.1739553161);

L'arbre sous format Newick

## https://itol.embl.de/

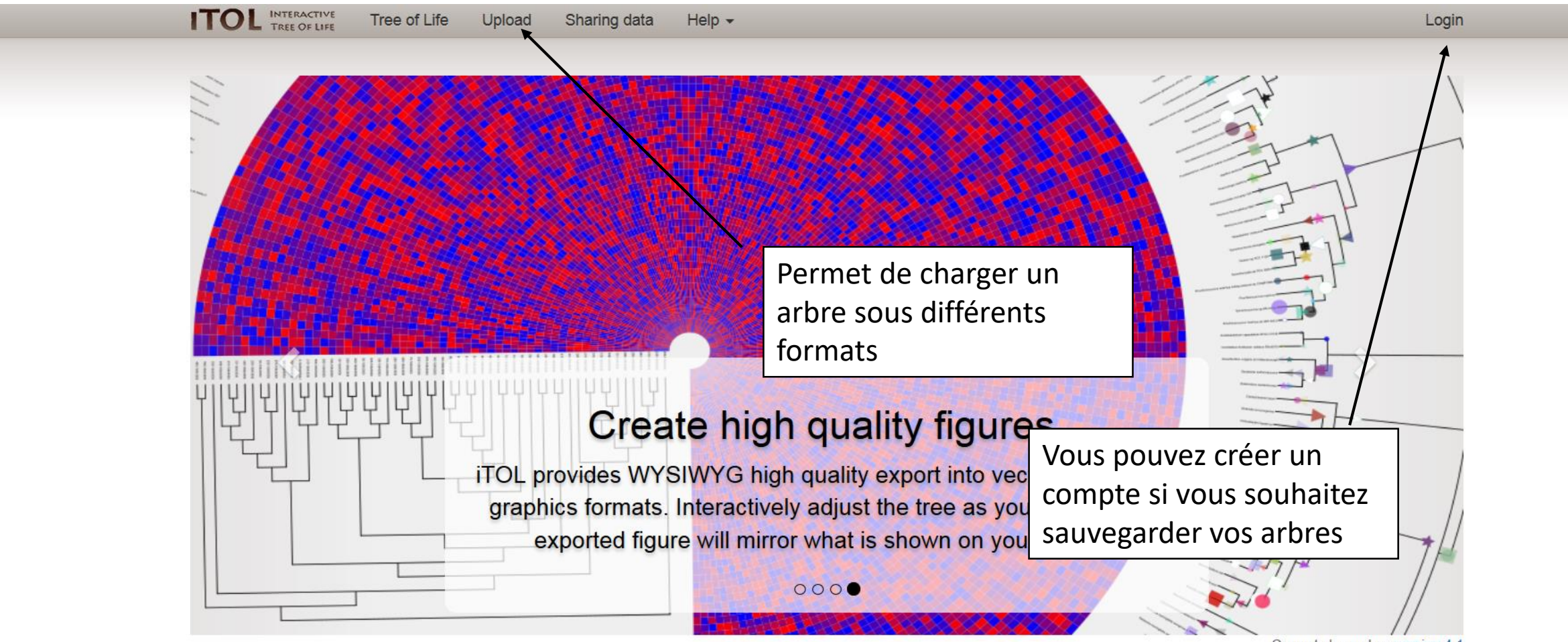

Current changelog: version 4.1

# Upload a new tree

; Res

Use this page to upload and visualize a new phylogenetic tree. It should be in a plain text file and in a supported format (Newick, Nexus or PhyloXML). You can also use *.jplace* files generated by RaxML or pplacer, or *.qza* trees generated by QIIME 2. Please check the help pages for detailed instructions.

Trees uploaded anonymously will be stored for 30 days, and are not protected from modifications by other users. If you want to keep them private and protected, or have multiple trees to visualize, we recommend creating an iTOL personal account. If you already have an account, please login first.

| Datasets and other annotation should be dragged and dropped directly onto the interactive tree. Please check the help pages for detailed instructi | ons |
|----------------------------------------------------------------------------------------------------|-----|
| and dataset template files.                                                                                                    |     |

| Upload a new tree                                                           | Vous pouvez donner un                                                                                     |                                                                        |
|-----------------------------------------------------------------------------|----------------------------------------------------------------------------------------------------|------------------------------------------------------------------------|
| Tree name:                                                                  | nom à votre arbre ici                                                                                     |                                                                        |
| optional                                                                    |                                                                                                    |                                                                        |
| Paste your tree into the box below, or select a file QZA files). Tree text: | using the Tree file selector. You can also simply drag of<br>Inserez votre arbre ici<br>sous forme Newick | the tree file onto the page (only a regular plain text file, not QIIME |
| Tree file: Parcourir Aucun fichier sélectionné.                             | Ou chargez un fichier en<br>format adéquat (Newick,<br>Nexus ou PhyloXML)                                 |                                                                        |
| Upload G                                                                    | O!                                                                                                    |                                                                        |

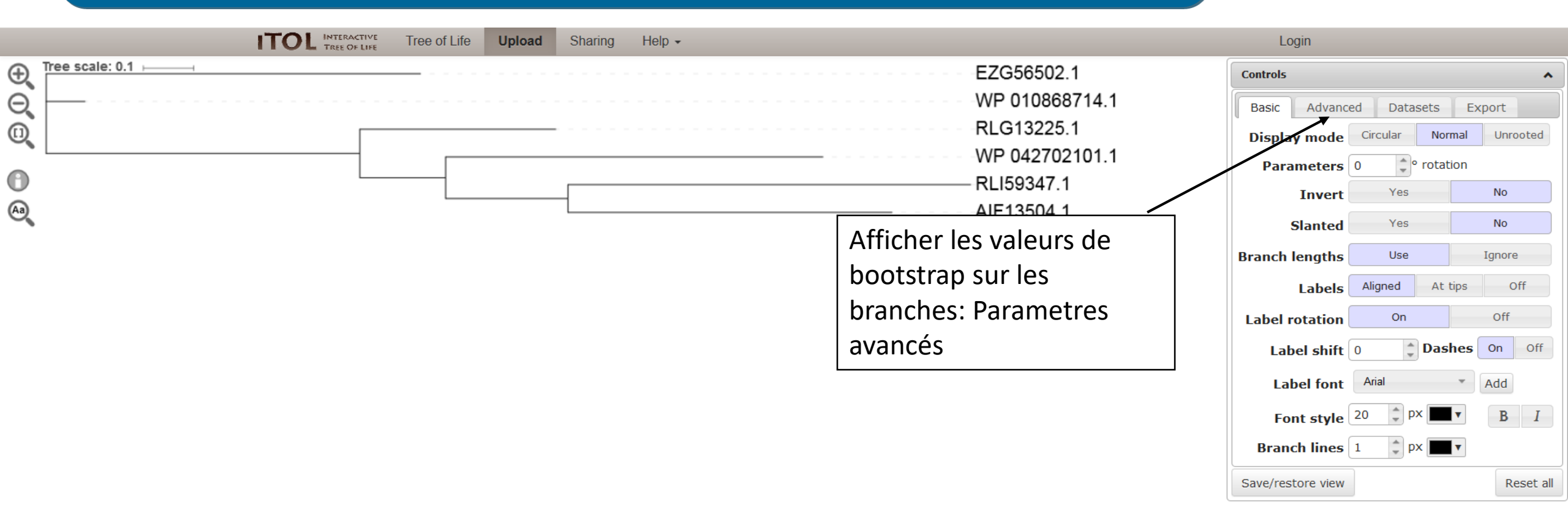

+

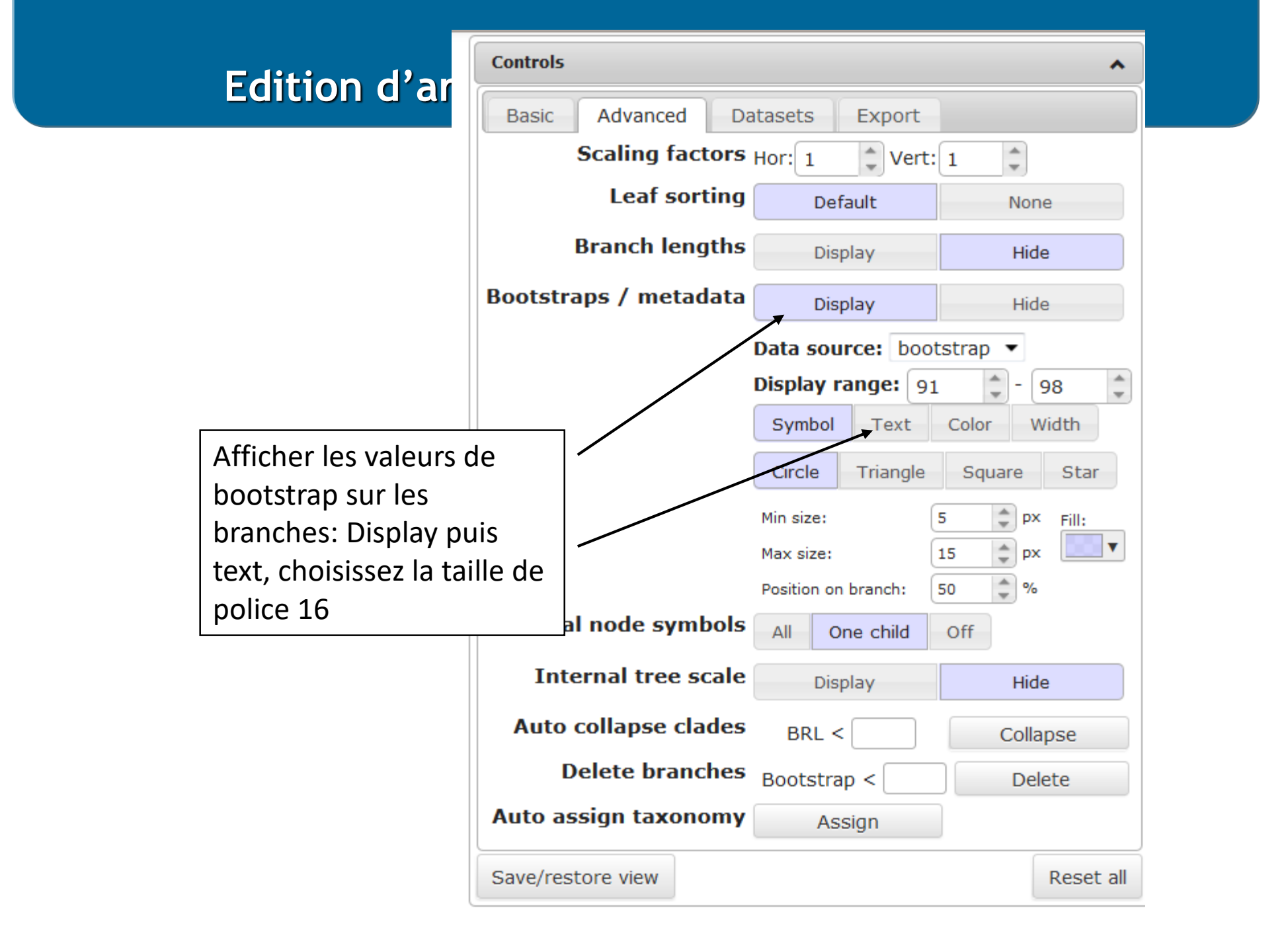

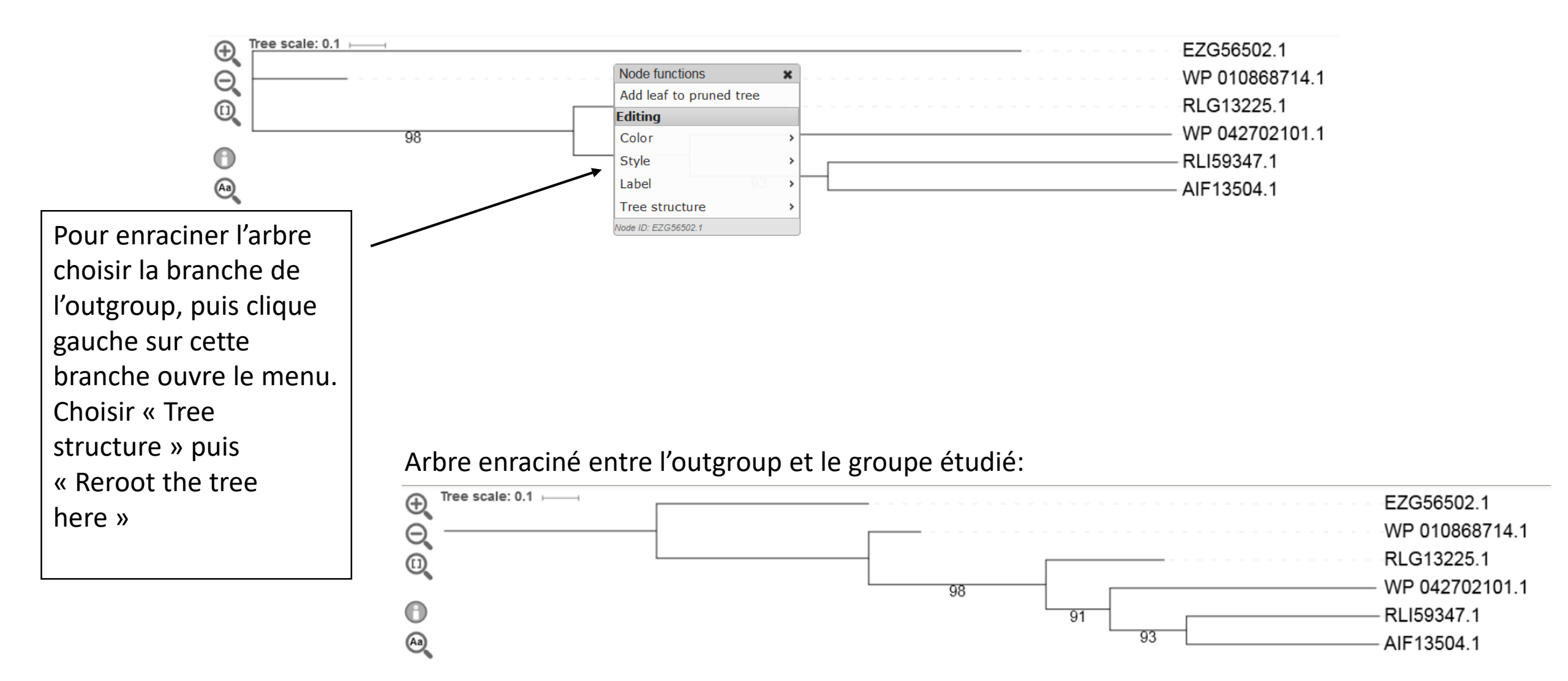

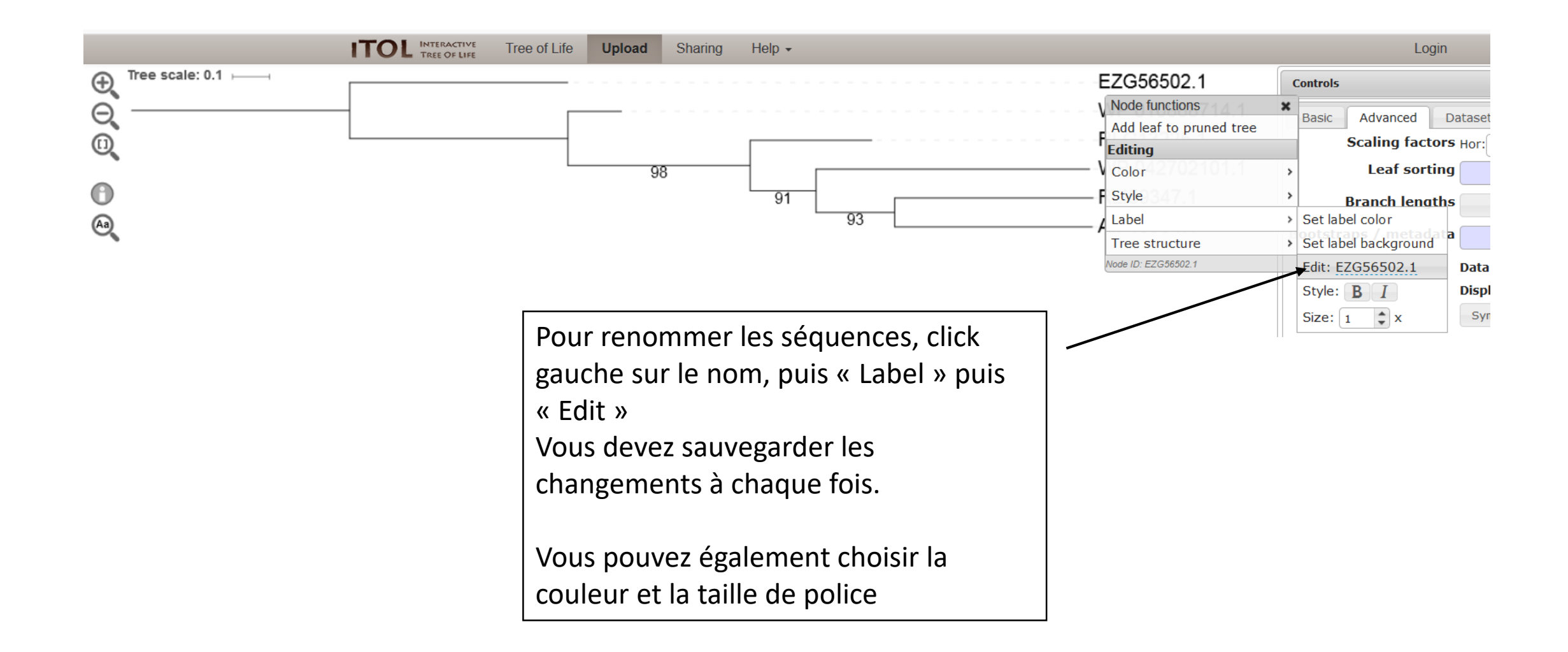

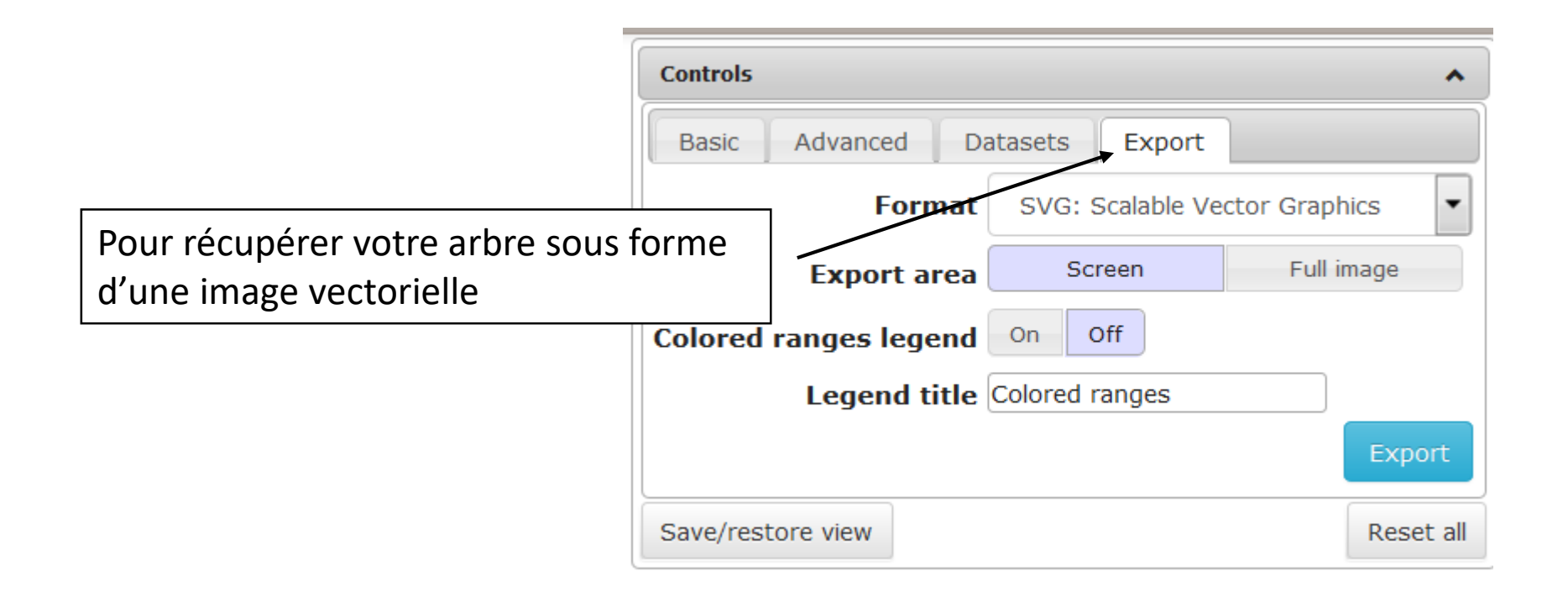

https://alphafold.ebi.ac.uk/

## Répertorie 200 millions de structures prédites

|                                                | 👫 EMBL-EBI ho   | me 🔌 Services   | s 🔯 Research     | 👌 Train | ning 🤅 | About us EM | BL-EBI |
|------------------------------------------------|-----------------|-----------------|------------------|---------|--------|-------------|--------|
| AlphaFold Protein Structure Database           |                 |                 | Home             | About   | FAQs   | Download    | s API  |
|                                                |                 |                 |                  |         |        |             |        |
| Alp                                            | haF             | old             |                  |         |        |             |        |
| Protein Stru                                   | ictu            | re Da           | atab             | as      | e      |             |        |
| Developed by Goo                               | gle DeepM       | lind and EM     | BL-EBI           |         |        |             |        |
| Search for protein, gene, UniProt accession or | r organism or s | sequence sear   | ch BETA          | Se      | arch   |             |        |
| Examples: MENFQKVEKIGEGTYGV Free fatty acid re | eceptor 2 At1   | lg58602 Q5VS    | L9 E. coli       |         |        |             |        |
| See search help 🧿 🛛 Go to online course 🤿      |                 | See our updates | s – September 2( | )24     |        |             |        |

|                                                | 🕂 EMBL-EBI home     | <ul> <li>Services</li> </ul> | 🕅 Research   | 👌 Trair | ning 🚺 | About us EMBL | -EBI |
|------------------------------------------------|---------------------|------------------------------|--------------|---------|--------|---------------|------|
| AlphaFold Protein Structure Database           |                     |                              | Home         | About   | FAQs   | Downloads     | API  |
|                                                |                     |                              |              |         |        |               |      |
| AlphaFold                                      |                     |                              |              |         |        |               |      |
| Protein Stru                                   | icture              | Da                           | tab          | as      | е      |               |      |
| Developed by Goo                               | ogle DeepMind       | and EMBL                     | -EBI         |         |        |               |      |
| Search for protein, gene, UniProt accession of | r organism or sequ  | ence search                  | BETA         | Se      | arch   |               |      |
| Examples: MENFQKVEKIGEGTYGV Free fatty acid r  | receptor 2 At1g5860 | 02 Q5VSL9                    | E. coli      |         |        |               |      |
| See search help 🧿 🛛 Go to online course 🌖      | See                 | our updates – S              | September 20 | )24     |        |               |      |

Vous pouvez chercher avec le Nr. d'accession UniProt, nom d'un organisme, une séquence protéique etc.

## Recherche avec UniProt Q5JH81:

### Showing all search results for Q5JH81

1 - 1 of 1 results

| Filter by:                      | Type 2 DNA t    | topoisomerase 6 subunit B 💈 🗟 🛛 🖛 🔤 Nom de la protéi                                          | ne        |
|---------------------------------|-----------------|-----------------------------------------------------------------------------------------------|-----------|
| Status                          | AF-Q5JH81-F1-v4 | 1                                                                                             |           |
| Review @                        | Protein         | Type 2 DNA topoisomerase 6 subunit B                                                          |           |
| Reviewed (Swiss-Prot) (1)       | Gene            | top6B                                                                                         |           |
| Teviewed (Jwiss-110t) (1)       | Source Organism | Thermococcus kodakarensis (strain ATCC BAA-918 / JCM 12380 / KOD1) search this organism 🗹 🔶 🖌 | organisme |
| Reference proteome              | UniProt         | Q5JH81 go to UniProt d                                                                        | U         |
| Show predictions for sequences  | Average pLDDT   | 90.4 (Very High)                                                                              |           |
| found only in UniProt reference | Sequence length | 569                                                                                           |           |

#### Average pLDDT score 🗇

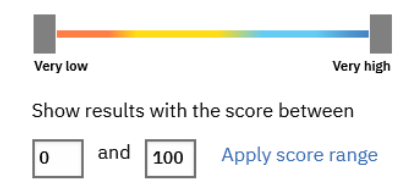

#### Other organisms

Thermococcus kodakarensis (strain ATCC BAA-918 / JCM 12380 / KOD1) (1) "pLDDT is a per-residue measure of local confidence, scaled from 0 to 100. Higher scores indicate higher confidence and usually a more accurate prediction."

## Cliquer sur le nom de la protéine pour visualiser la structure

# Type 2 DNA topoisomerase 6 subunit B 👫 🐧

AF-Q5JH81-F1-v4

| Download PDB file mmCIF file Predicted aligned error                                                                        |                                                                                                    |  |  |  |  |  |  |
|----------------------------------------------------------------------------------------------------|----------------------------------------------------------------------------------------------------|--|--|--|--|--|--|
| Share your feedback on structure with Google DeepMind Looks great Could be improved                                         |                                                                                                    |  |  |  |  |  |  |
| Information                                                                                                    |                                                                                                    |  |  |  |  |  |  |
| Protein                                                                                                    | Type 2 DNA topoisomerase 6 subunit B                                                                                                   |  |  |  |  |  |  |
| Gene                                                                                                    | top6B                                                                                                    |  |  |  |  |  |  |
| Source organism                                                                                                    | ce organism Thermococcus kodakarensis (strain ATCC BAA-918 / JCM 12380 / KOD1) (Pyrococcus kodakaraensis (strain KOD1)) go to search 🗹 |  |  |  |  |  |  |
| UniProt                                                                                                    | Diprot Q5JH81 go to UniProt Z                                                                                                    |  |  |  |  |  |  |
| Experimental structures None available in the PDB                                                                           |                                                                                                    |  |  |  |  |  |  |
| iological function Relaxes both positive and negative superturns and exhibits a strong decatenase activity. go to UniProt 🖻 |                                                                                                    |  |  |  |  |  |  |
|                                                                                                    |                                                                                                    |  |  |  |  |  |  |

Vous pouvez télécharger le fichier PDB – vous pouvez utiliser ce fichier pour chercher des structures similaires dans Foldseek (voir diapos plus loin)

#### Structure viewer

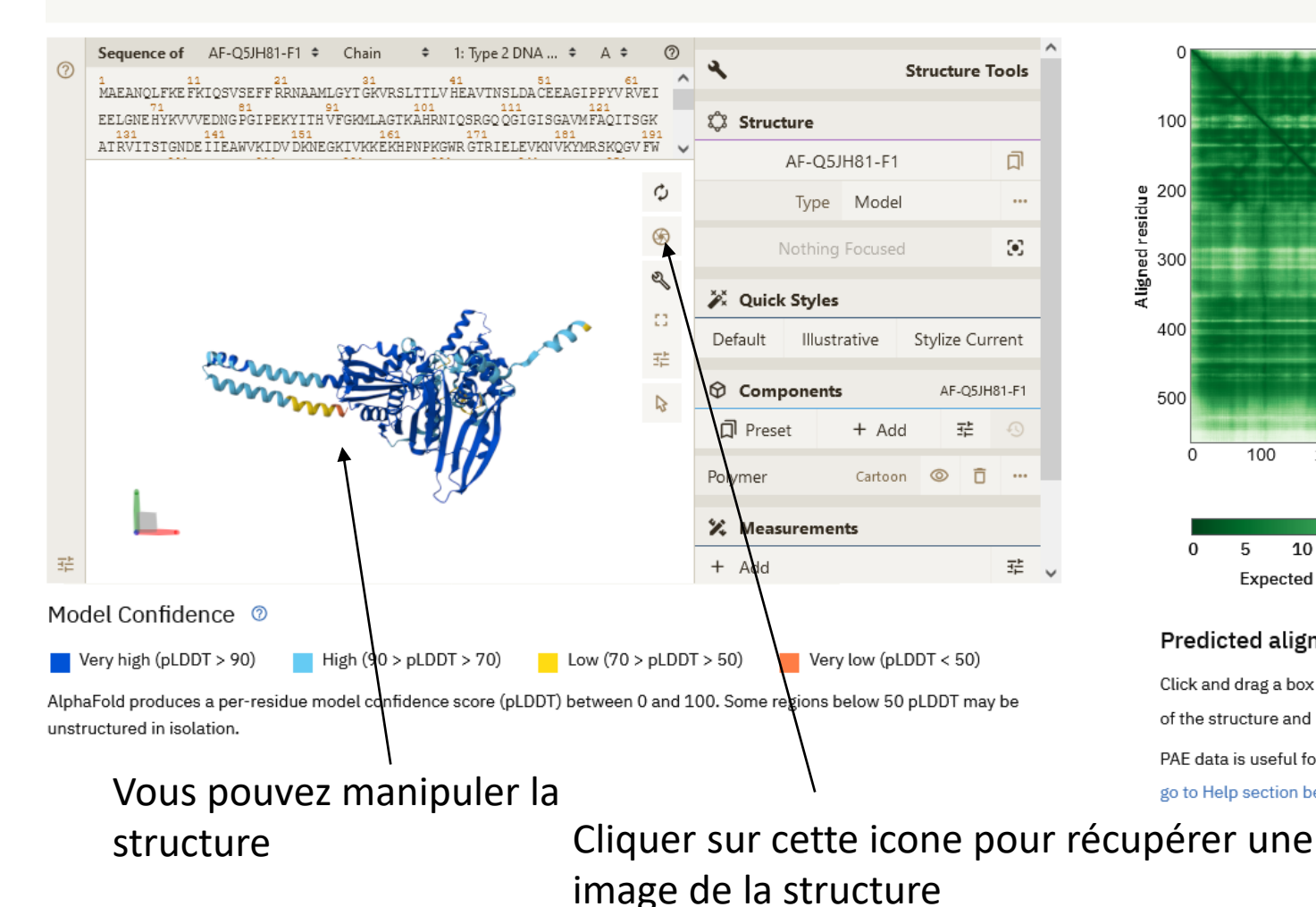

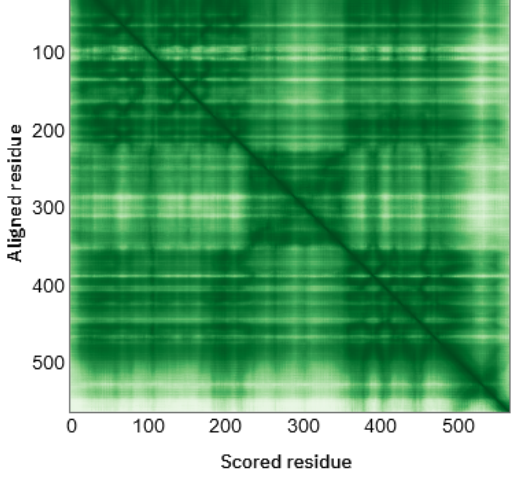

25 10 15 20 30 Expected position error (Ångströms)

#### Predicted aligned error (PAE)

Click and drag a box on the PAE viewer to select regions of the structure and highlight them on the 3D viewer. PAE data is useful for assessing inter-domain accuracy go to Help section below for more information.

PAE permet d'évaluer l'erreur (exprimé en Angströms) dans le positionnement des résidus les uns aux autres. Cela vous permet de voir quelle est la confiance du programme dans la prédiction de l'interaction entre différents domaines du polypéptide. En effet, il est possible que la prédiction de structure de domaines individuels au sein d'un polypeptide est très robuste alors que leur positionnement mutuel est prédit avec une grande marge d'erreur (PAE)

Si votre protéine n'est pas répertoriée dans AlphaFold Protein Structure Database vous pouvez faire vous-même une prédiction en utilisant ColabFold:

## Vous avez besoin d'une adresse gmail pour pouvoir utiliser ColabFold

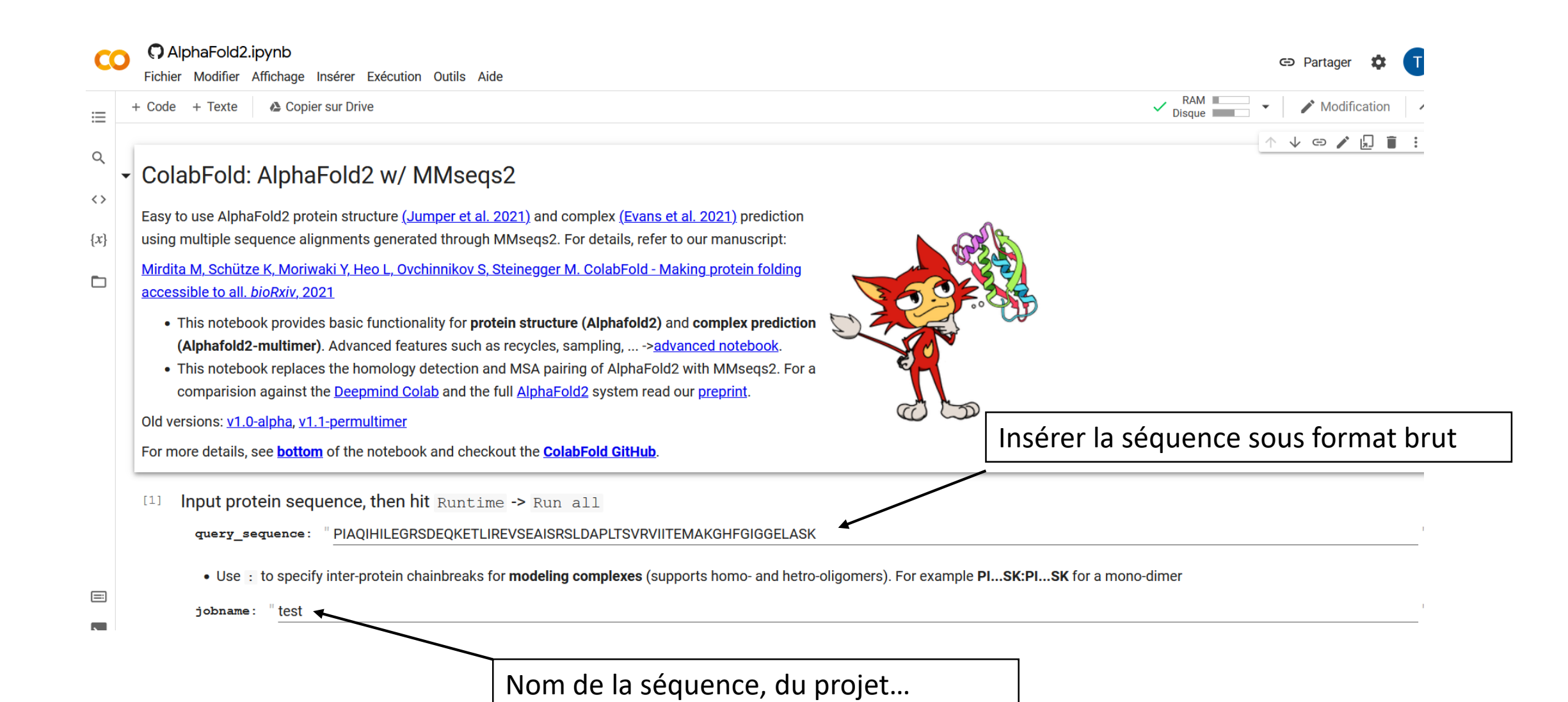

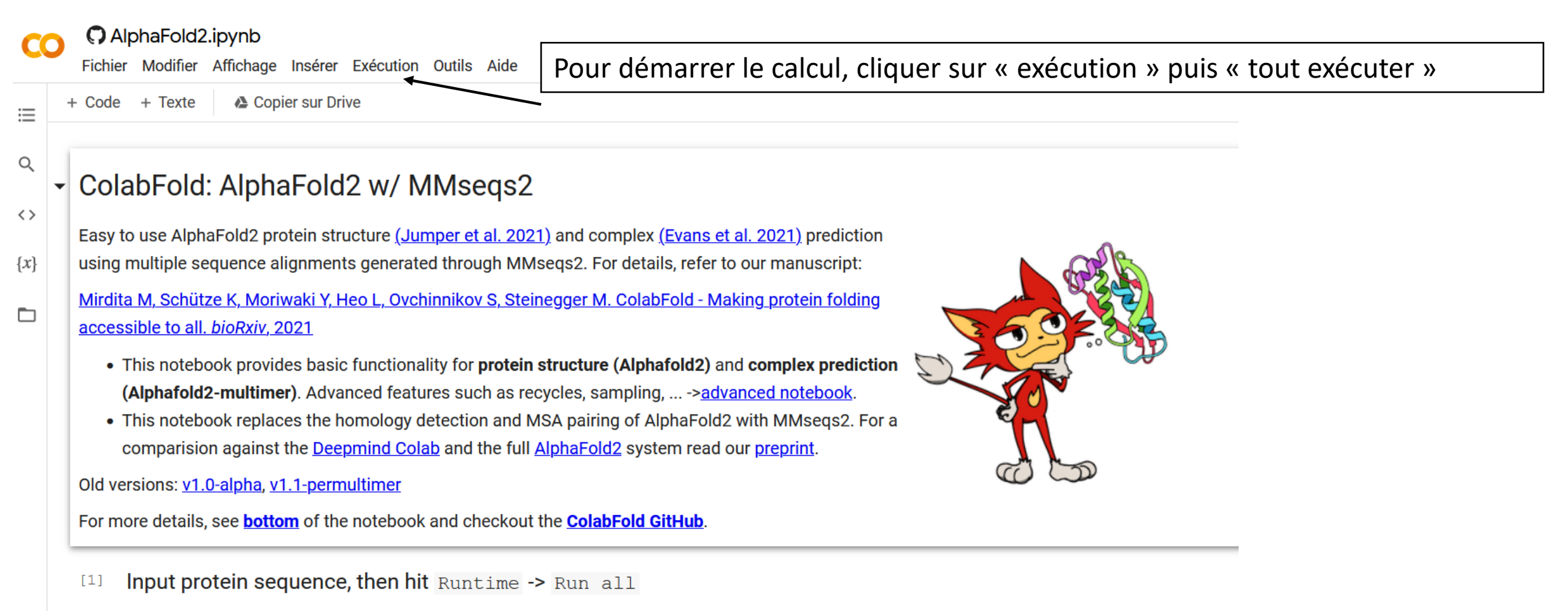

guery\_sequence: PIAQIHILEGRSDEQKETLIREVSEAISRSLDAPLTSVRVIITEMAKGHFGIGGELASK

→ À la fin du calcul un fichier .zip peut être téléchargé contenant tous les résultats (y compris les fichiers pdb des modèles, sinon vous pouvez visualiser directement dans le navigateur les résultats pour le meilleur modèle :

## **Résultats :**

| color: IDDT      |  |
|------------------|--|
| show_sidechains: |  |
| show_mainchains: |  |
| Afficher le code |  |
|                  |  |

Structure prédite : la couleur indique la robustesse de la prédiction Rouge : la prédiction est très peu fiable Bleu : la prédiction est très fiable

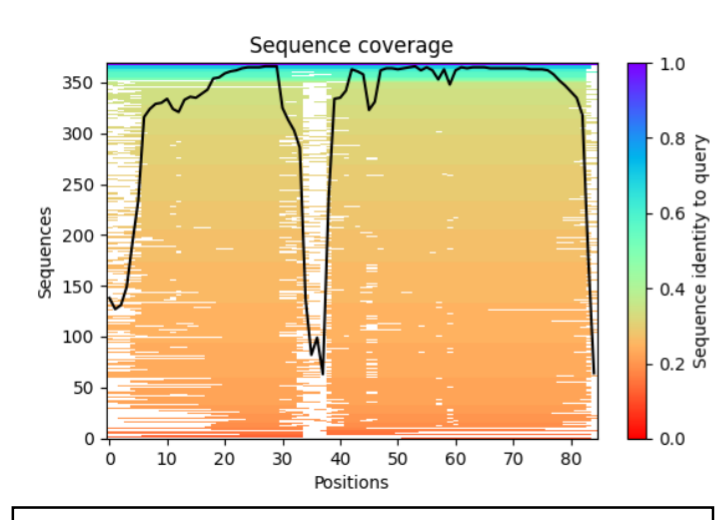

Ordonnée : nombre des séquences qui ont été alignées avec votre séquence pour créer le modèle

Abscisse : la position dans la séquence (ici votre séquence contient environ 85 résidus) Chaque ligne correspond à une séquence, code couleur indique le % d'identité de séquence par rapport à votre protéine

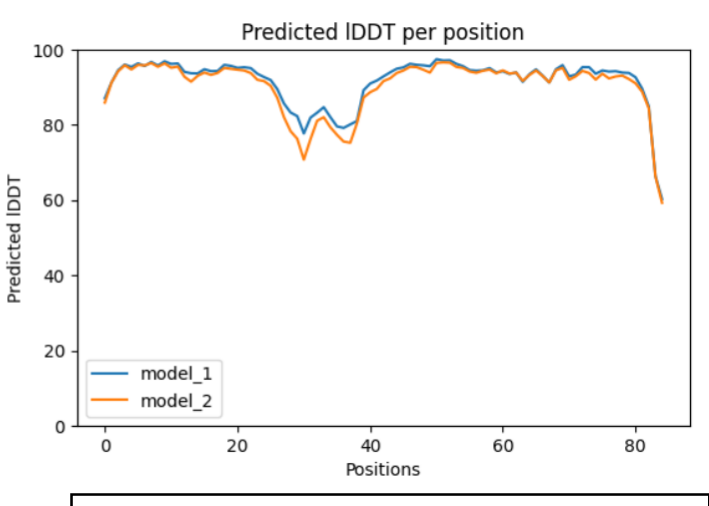

Ordonnée : un indicateur de la qualité de prédiction Abscisse : la position dans la séquence (ici votre séquence contient environ 85 résidus)

## **Résultats :**

| color: IDDT      |  |
|------------------|--|
| show_sidechains: |  |
| show_mainchains: |  |
| Afficher le code |  |
|                  |  |

Structure prédite : couleur bleu indique que cette prédiction est globalement très fiable mis à part une boucle qui est affichée en vert. Cette boucle correspond aux résidus 30-40 AA qui sont sousreprésentés dans l'alignement des séquences (voir le graphe à droite)

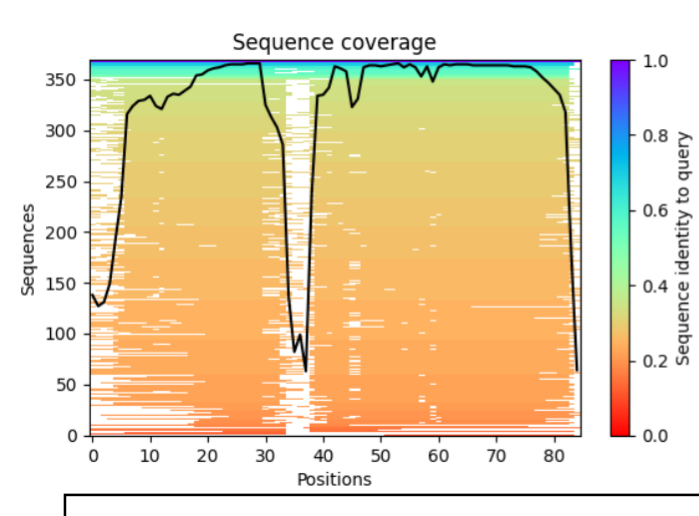

Cette image montre qu'environ 350 séquences ont été alignées pour calculer le modèle de la structure. On note que les résidus 30-40 sont présents chez une minorité des séquences y compris la séquence qui a été analysée.

On note également faible conservation de séquence en particulier en N-ter et C-ter

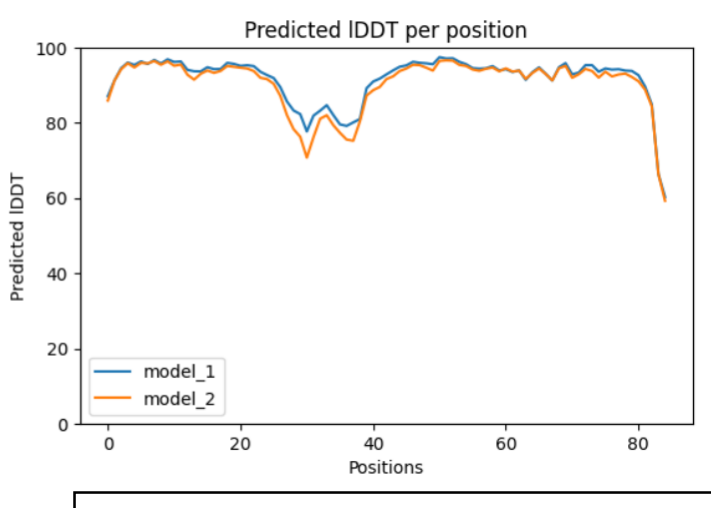

Cet indicateur montre le niveau de confiance (allant de 0 à 100) de prédiction. On voit que ce niveau est globalement très élevé sauf pour la région 30-40 et les deux extrémités de la séquence. Avec le fichier PDB que vous avez obtenu avec ColabFold ou en cherchant dans AlphaFold Protein Structure Database vous pouvez utiliser FoldSeek pour chercher les structures similaires:

https://search.foldseek.com/search

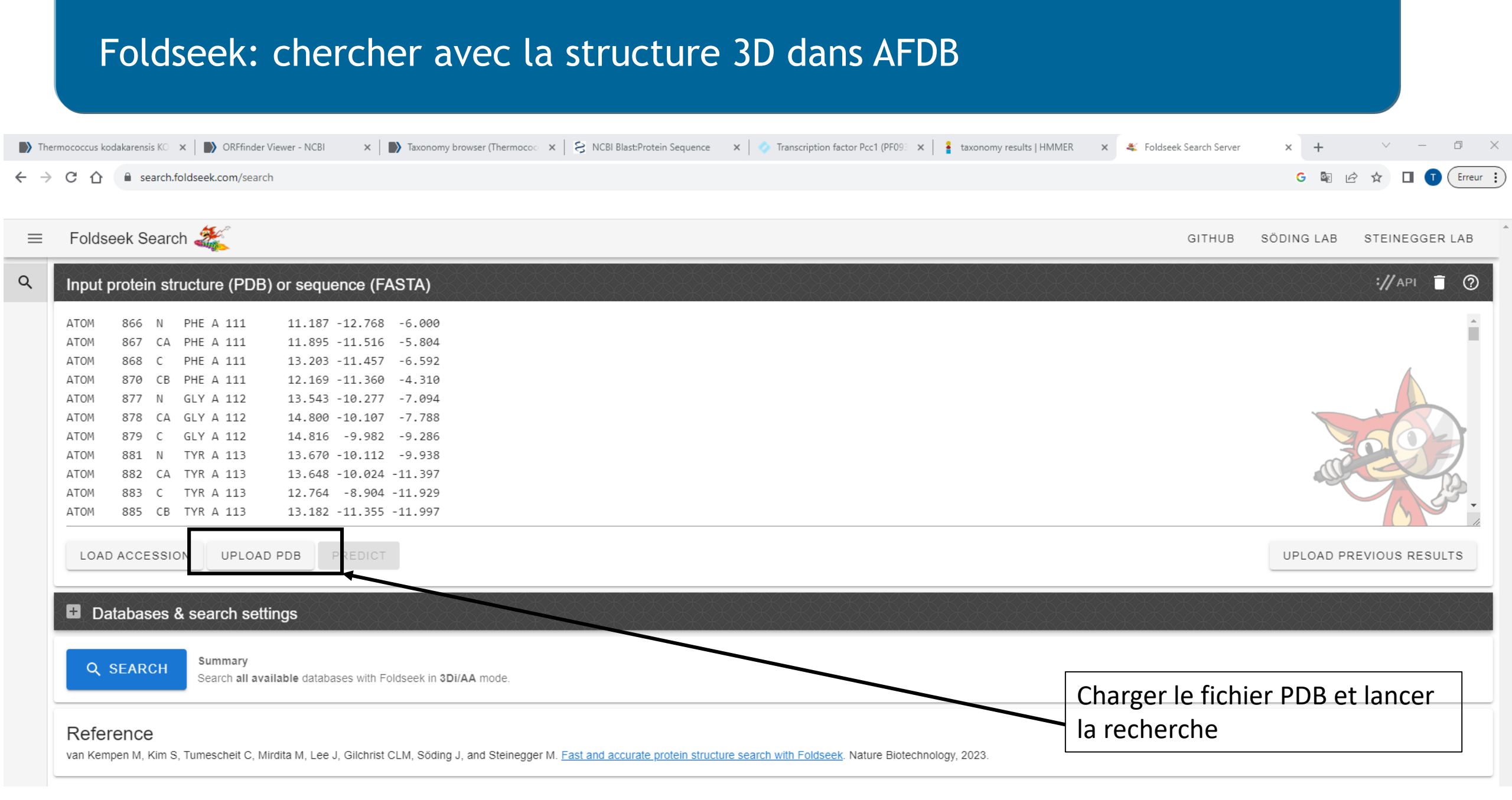

Q

₽

Ð

Nr. de résultats dans les différentes bases de données (PDB100 contient des structures réelles (déterminées expérimentalement) Results: job.pdb ALL DATABASES AFDB-PROTEOME (22) AFDB-SWISSPROT (19) AFDB50 (1000) CATH50 (9) GMGCL\_ID (5) MGNIFY\_ESM30 (1000) PDB100 (13) **AFDB-PROTEOME 22 hits** GRAPHICAL NUMERIC  $\bigcirc$  $\bigcirc$ Description Scientific Name Prob. E-Value Position in query Target Seq. Id. Alignment AF-P0A1G5-F1-model v4 RNA polymerase-binding transcription... 1.00 100 6.18e-5 = Salmonella enterica subsp. enterica s. RNA polymerase-binding transcription... = AF-A0A0H3GIE5-F1-model v4 Klebsiella pneumoniae subsp. pneum. 1.00 100 6.18e-5 AF-Q32JW2-F1-model v4 RNA polymerase-binding transcription... Shigella dysenteriae Sd197 1.00 100 7.18e-5 = AF-P0ABS1-F1-model v4 RNA polymerase-binding transcription. 1.00 100 7.18e-5 = Escherichia coli K-12 = AF-G3XD14-F1-model v4 RNA polymerase-binding transcription. Pseudomonas aeruginosa PAO1 1.00 82.9 2.06e-4 AF-P43758-F1-model v4 RNA polymerase-binding transcription... = Haemophilus influenzae Rd KW20 1.00 90.2 3.00e-4 AF-Q9HT38-F1-model v4 48 7 1.75e-2 = RNA polymerase-binding transcription... Pseudomonas aeruginosa PAO1 1.00 AF-Q0PC12-F1-model v4 DksA C4-type domain-containing protein 1.00 45.9 5.82e-2 = Campylobacter jejuni subsp. jejuni NC. AF-Q5F5L9-F1-model v4 RNA polymerase-binding transcription. 1.00 41.4 6.76e-2 = Neisseria gonorrhoeae FA 1090 = AF-Q93GN5-F1-model v4 Conjugative transfer Salmonella enterica subsp. enterica s. 0.99 30 3.54e-1 DksA C4-type domain-containing protein 0.98 42.4 4.44e-1 = AF-Q9HVK7-F1-model v4 Pseudomonas aeruginosa PAO1 AF-A0A0H3GKN8-F1-model v4 0.94 35.8 9.41e-1 = Phage/conjugal plasmid C-4 type zinc ... Klebsiella pneumoniae subsp. pneum. AF-P41039-F1-model v4 0.93 37.1 7.51e-1 = Uncharacterized protein Ybil Escherichia coli K-12 AF-Q8ZQN5-F1-model v4 Putative DnaK suppressor protein Salmonella enterica subsp. enterica s. 0.91 34.1 7.51e-1 Ξ AF-P44221-F1-model v4 Uncharacterized protein HI 1497 Haemophilus influenzae Rd KW20 0.87 37.5 1.72e+0 = AF-Q32I79-F1-model v4 0.85 37.1 1.18e+0 = DksA C4-type domain-containing protein Shigella dysenteriae Sd197 AF-Q9HUU3-F1-model v4 DksA C4-type domain-containing protein Pseudomonas aeruginosa PAO1 0.84 29.2 1.27e+0 = 0.70 2.15010 AE COVEAC E1 model v4 Depressor DtrB Decudomonae acruginees DAO1 20.2

|    | Probabilité qu'il s'agit<br>de la même structure |                                        | Identité de séquence<br>entre votre protéine et le<br>résultat de recherche |               |            | E-value, le résultat est-il<br>statistiquement<br>significatif |                |           | Alignement de<br>séquence entre votre<br>protéine et le résultat |  |  |
|----|--------------------------------------------------|----------------------------------------|-----------------------------------------------------------------------------|---------------|------------|----------------------------------------------------------------|----------------|-----------|------------------------------------------------------------------|--|--|
| Q  | Results: job.pdb                                 |                                        | ÇÇÇÇÇÇÇÇÇÇÇ                                                                 |               |            |                                                                |                |           |                                                                  |  |  |
| •  | ALL DATABASES                                    | AFDB-PROTEOME (22)                     | AFDB-SWNSSPROT (19)                                                         | AFDB50 (1000) | CATH50     | (9) GMGCL_ID (5)                                               | MGNIFY_ESM30 ( | 1000) PDB | 3100 (13)                                                        |  |  |
| £Û | AFDB-PROTEOME 22 hits                            |                                        |                                                                             |               |            |                                                                |                | GRAPHICAL | NUMERIC                                                          |  |  |
|    | Target                                           | Description (?)                        | Scientific Name                                                             | Prob. Seq     | j. ld. E-V | Value Position in query                                        |                | 0         | Alignment                                                        |  |  |
|    | AF-P0A1G5-F1-model_v4                            | RNA polymerase-binding transcription   | Salmonella enterica subsp. enterica s                                       | 1.00 100      | 6.1        | 8e-5 <del>1</del>                                              |                | 41        | =                                                                |  |  |
|    | AF-A0A0H3GIE5-F1-model_v4                        | RNA polymerase-binding transcription   | Klebsiella pneumoniae subsp. pneum                                          | 1.00 100      | 6.1        | 8e-5 <del>1</del>                                              |                | 41        | =                                                                |  |  |
|    | AF-Q32JW2-F1-model_v4                            | RNA polymerase-binding transcription   | Shigella dysenteriae Sd197                                                  | 1.00 100      | 7.1        | 8e-5 <del>7</del>                                              |                | 41        | =                                                                |  |  |
|    | AF-P0ABS1-F1-model_v4                            | RNA polymerase-binding transcription   | Escherichia coli K-12                                                       | 1.00 100      | 7.1        | 8e-5 <del>1</del>                                              |                | 41        | =                                                                |  |  |
|    | AF-G3XD14-F1-model_v4                            | RNA polymerase-binding transcription   | Pseudomonas aeruginosa PAO1                                                 | 1.00 82.9     | 2.0        | )6e-4 <del>3</del><br>1                                        |                | 41        | =                                                                |  |  |
|    | AF-P43758-F1-model_v4                            | RNA polymerase-binding transcription   | Haemophilus influenzae Rd KW20                                              | 1.00 90.2     | 2 3.0      | 0e-4 1                                                         |                | 41        | =                                                                |  |  |
|    | AF-Q9HT38-F1-model_v4                            | RNA polymerase-binding transcription   | Pseudomonas aeruginosa PAO1                                                 | 1.00 48.7     | 7 1.7      | 75e-2 1                                                        |                | 39        | =                                                                |  |  |
|    | AF-Q0PC12-F1-model_v4                            | DksA C4-type domain-containing protein | Campylobacter jejuni subsp. jejuni NC                                       | 1.00 45.9     | 9 5.8      | 2e-2 <del>1</del>                                              |                | 37        | =                                                                |  |  |
|    | AF-Q5F5L9-F1-model_v4                            | RNA polymerase-binding transcription   | Neisseria gonorrhoeae FA 1090                                               | 1.00 41.4     | 4 6.7      | 76e-2 1                                                        |                | 41        | =                                                                |  |  |
|    | AF-Q93GN5-F1-model_v4                            | Conjugative transfer                   | Salmonella enterica subsp. enterica s                                       | 0.99 30       | 3.5        | 4e-1 <del>3</del>                                              |                | 40        | =                                                                |  |  |
|    | AF-Q9HVK7-F1-model_v4                            | DksA C4-type domain-containing protein | Pseudomonas aeruginosa PAO1                                                 | 0.98 42.4     | 4.4        | 14e-1 <del>3</del>                                             |                | 33        | =                                                                |  |  |
|    | AF-A0A0H3GKN8-F1-model_v4                        | Phage/conjugal plasmid C-4 type zinc   | Klebsiella pneumoniae subsp. pneum                                          | 0.94 35.8     | 3 9.4      | 11e-1 <del>1</del>                                             |                | 39        | =                                                                |  |  |
|    | AF-P41039-F1-model_v4                            | Uncharacterized protein Ybil           | Escherichia coli K-12                                                       | 0.93 37.1     | 1 7.5      | i1e-1 <del>}</del>                                             |                | 35        | =                                                                |  |  |
|    | AF-Q8ZQN5-F1-model_v4                            | Putative DnaK suppressor protein       | Salmonella enterica subsp. enterica s                                       | 0.91 34.1     | 1 7.5      | i1e-1 <del>1</del>                                             |                | 41        | =                                                                |  |  |
|    | AF-P44221-F1-model_v4                            | Uncharacterized protein HI_1497        | Haemophilus influenzae Rd KW20                                              | 0.87 37.5     | 5 1.7      | 2e+0 2                                                         |                | 33        | =                                                                |  |  |
|    | AF-Q32I79-F1-model_v4                            | DksA C4-type domain-containing protein | Shigella dysenteriae Sd197                                                  | 0.85 37.1     | 1 1.1      | 8e+0 <del>}</del>                                              |                | 35        | =                                                                |  |  |
|    | AF-Q9HUU3-F1-model_v4                            | DksA C4-type domain-containing protein | Pseudomonas aeruginosa PAO1                                                 | 0.84 29.2     | 2 1.2      | 27e+0 <del>1</del>                                             |                | 41        | =                                                                |  |  |
|    | AE G2XDA6 E1 model v4                            | Depressor DtrB                         | Decudementes perfuginese DAO1                                               | 0.70 20.2     | 0 0 1      | 5010                                                           |                |           | _                                                                |  |  |

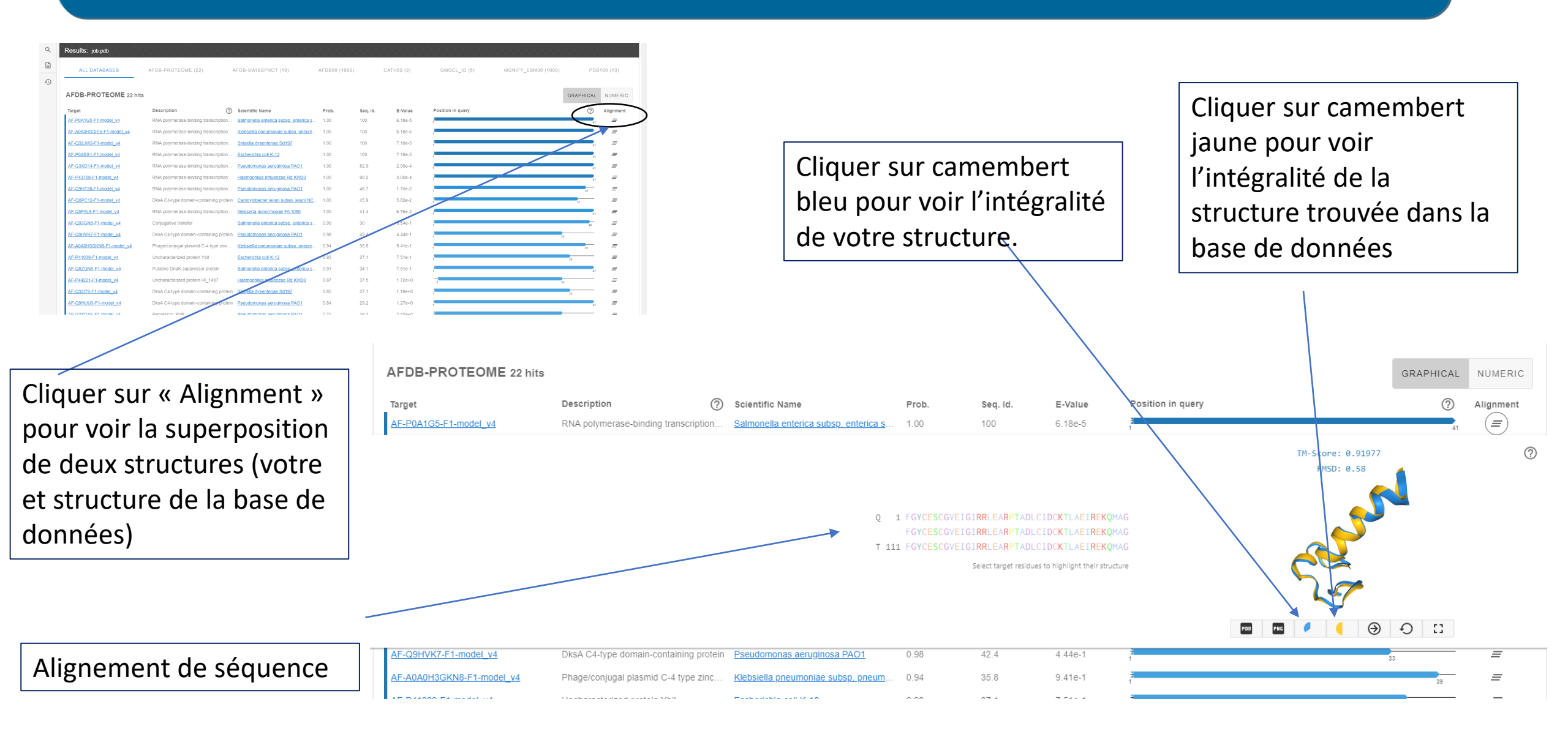

Indicateurs de la qualité d'alignement de structures:

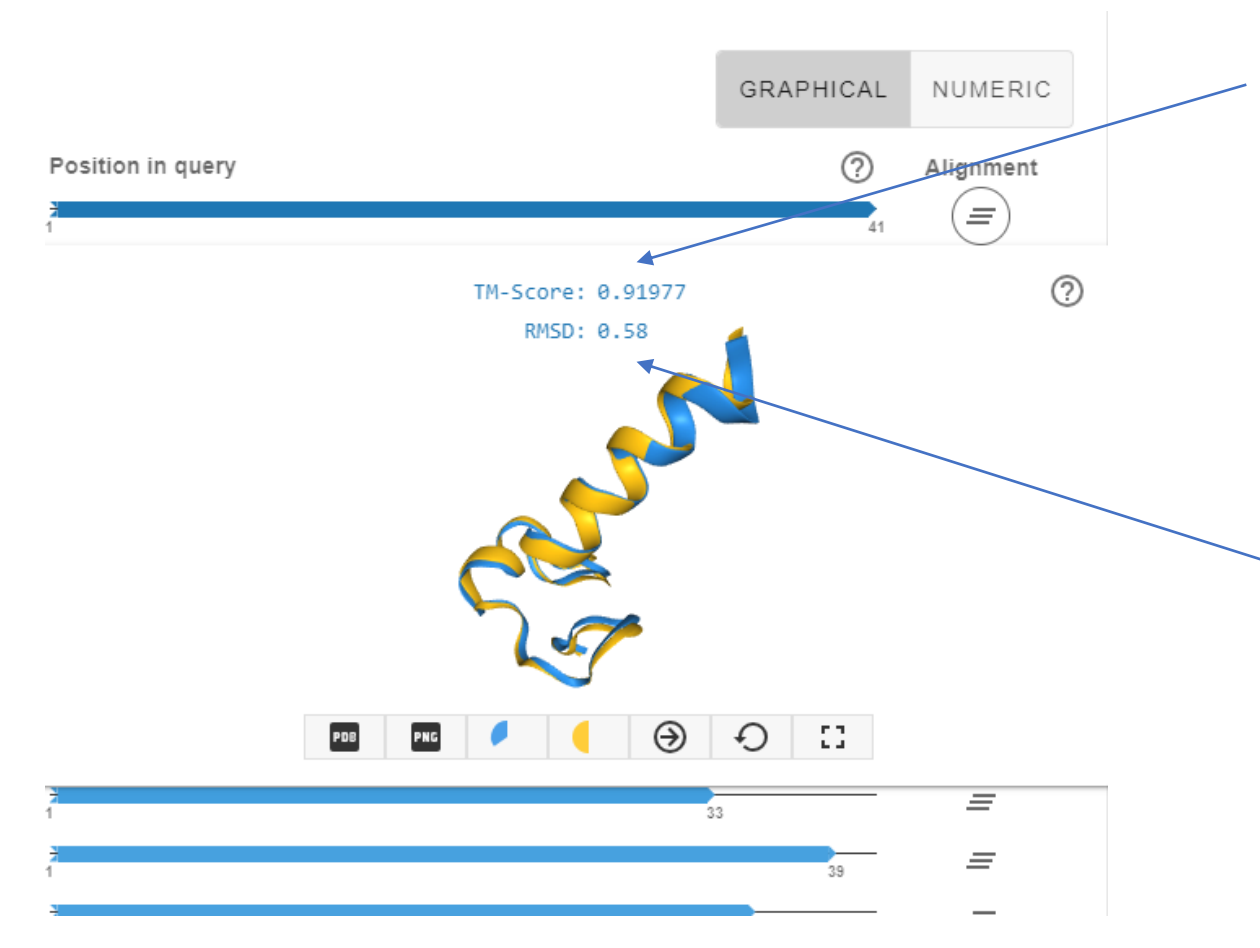

TM-score (0 - 1); 1 = les deux structures sont identiques, <0.17 les structures ne se ressemblent pas du tout; > 0.5 les structures ont un repliement global commun

La valeur RMSD donne l'écart moyen de distance entre les atomes correspondants de deux structures protéiques : plus la valeur rmsd est petite, plus les deux structures sont similaires. Les valeurs de RMSD < 2 Angström sont considérées comme très fiables.